# **Kit Instructions**

### GSR50 Recycler Module Upgrade

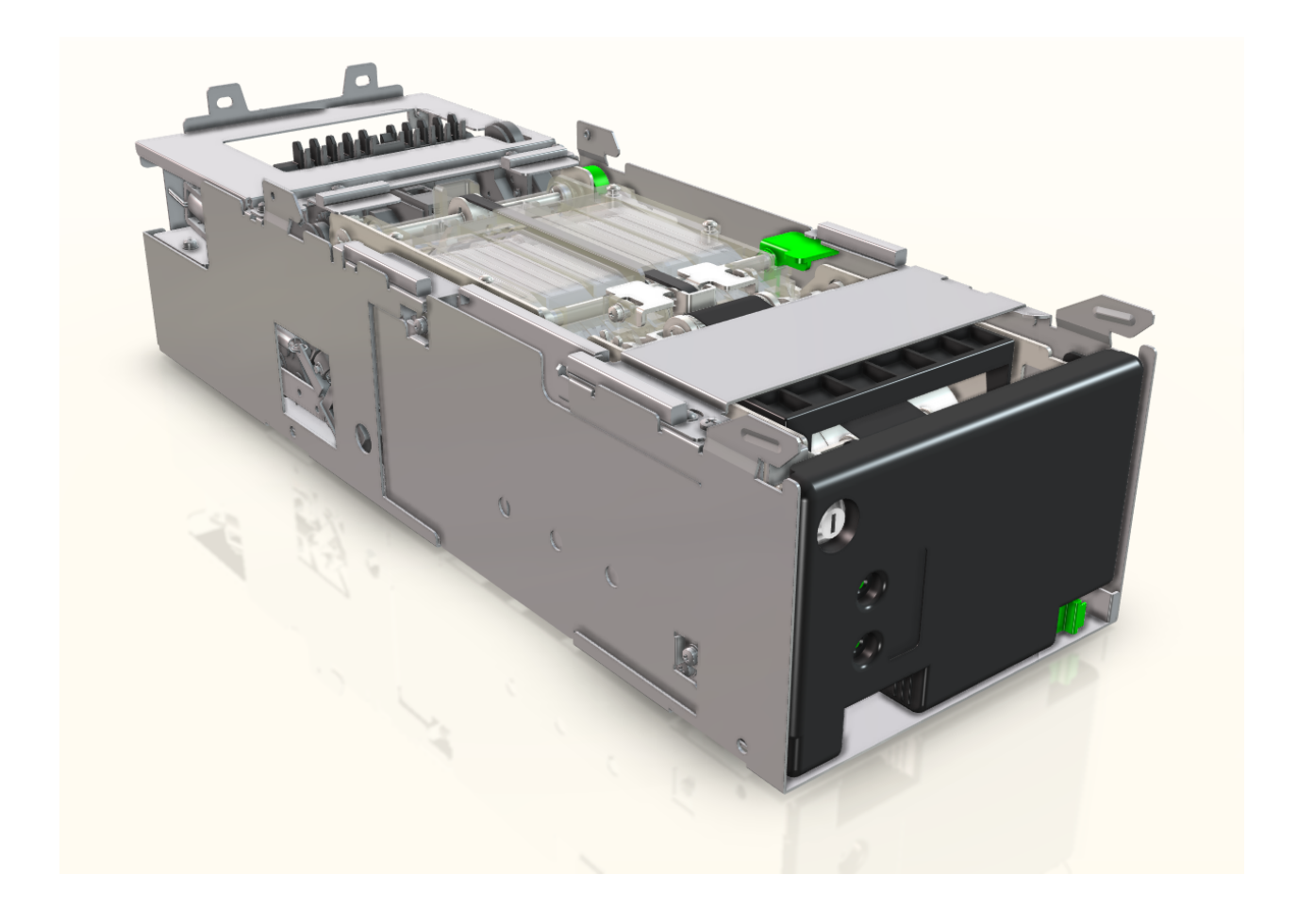

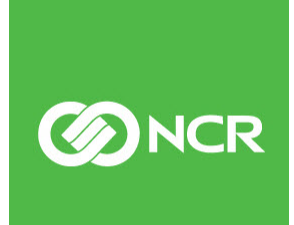

7360-K102 Issue A The product described in this document is a licensed product of NCR Corporation.

NCR is a registered trademark of NCR Corporation. NCR FastLane SelfServ<sup>™</sup> Checkout is a trademark of NCR Corporation in the United States and/or other countries. Other product names mentioned in this publication may be trademarks or registered trademarks of their respective companies and are hereby acknowledged.

The terms HDMI and HDMI High-Definition Multimedia Interface, and the HDMI Logo are trademarks or registered trademarks of HDMI Licensing LLC in the United States and other countries.

Where creation of derivative works, modifications or copies of this NCR copyrighted documentation is permitted under the terms and conditions of an agreement you have with NCR, NCR's copyright notice must be included.

It is the policy of NCR Corporation (NCR) to improve products as new technology, components, software, and firmware become available. NCR, therefore, reserves the right to change specifications without prior notice.

All features, functions, and operations described herein may not be marketed by NCR in all parts of the world. In some instances, photographs are of equipment prototypes. Therefore, before using this document, consult with your NCR representative or NCR office for information that is applicable and current.

To maintain the quality of our publications, we need your comments on the accuracy, clarity, organization, and value of this book. Please use the link below to send your comments.

EMail: FD230036@ncr.com

Copyright © 2019 By NCR Corporation Atlanta, GA U.S.A. All Rights Reserved

#### **Revision Record**

| lssue | Date     | Remarks        |
|-------|----------|----------------|
| А     | Jan 2019 | First release. |
|       |          |                |
|       |          |                |

## GSR50 Recycler Module Upgrade

This publication provides procedures for adding a GSR50 Recycler Module to an existing GSR50 Note Recycler .

### **Kit Contents**

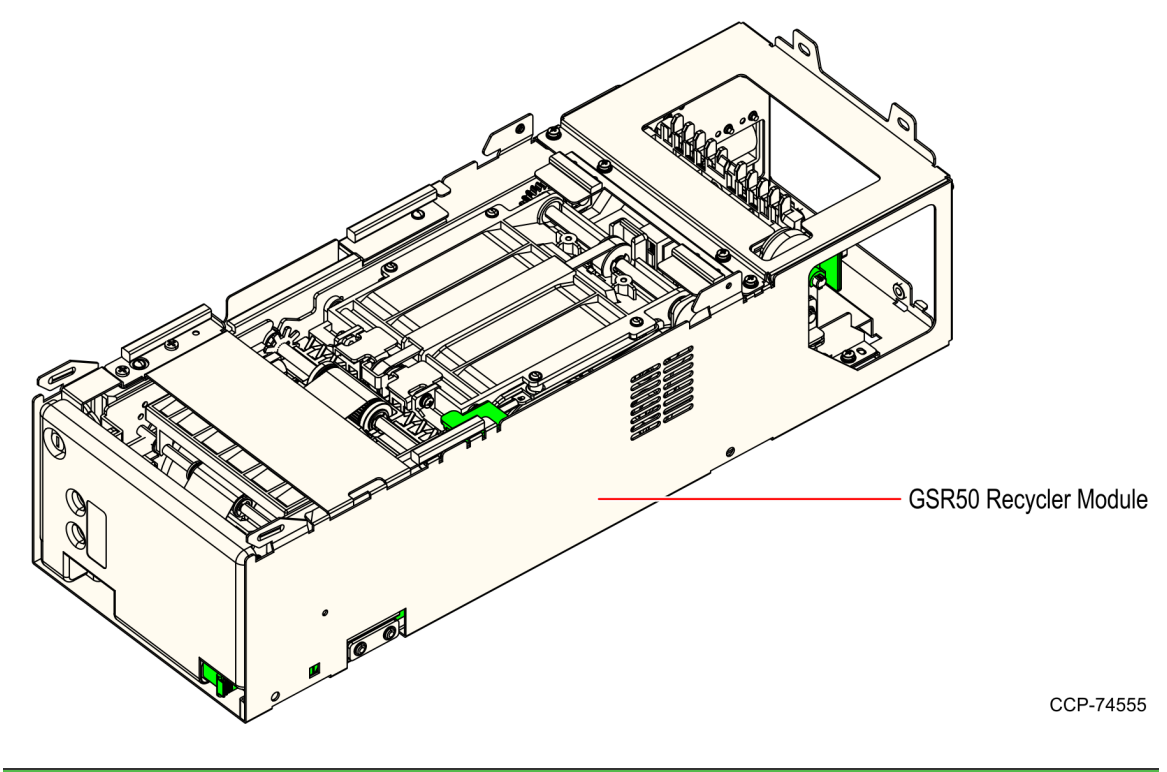

| Part | Number      | Description                             |
|------|-------------|-----------------------------------------|
| 497- | -0523911    | 7360–K102 GSR50 Recycler Module Upgrade |
|      | 497-0523912 | GSR50 Recycler Module                   |
| *    | 497-0423108 | Kit Instructions (Reference Sheet)      |

\* Items marked with an asterisk are not called out on the image.

### Installation Procedures

Adding a GSR50 Recycler Module to an existing GSR50 Note Recycler involves the following procedures:

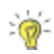

Tip: Use JIS-compatible screwdrivers to avoid screws from stripping.

- 1. Unpack and prepare the new GSR50 Recycler Module. For more information, refer to <u>Unpacking the GSR50 Recycler Module</u> on the facing page.
- On the customer's existing GSR50 system, purge the notes from each Recycler drum to the Notebox (Cashbox). This is to ensure that the counts of all recycler drums are "0" in Profile Manager Lite (PML). For more information, refer to <u>Purging Notes from each Recycler Drum to the Notebox (Cashbox)</u> on page 4.
- 3. Access the GSR50 Note Recycler. For more information, refer to <u>Accessing the GSR50</u> <u>Note Recycler</u> on page 10.
- 4. Depending on the existing configuration, refer to the following procedures:
  - <u>Removing Notebox (Cashbox) Module from GSR50 Note Recycler Unit without Loader</u> <u>Cassette Module</u> on page 13.
  - <u>Removing Loader Cassette Module and Notebox (Cashbox) Module</u> on page 17. This procedure is only applicable for GSR50 Note Recycler with Loader Cassette Module.
- 5. Install the GSR50 Recycler Module. Depending on the existing configuration, refer to the following procedures:
  - <u>Installing GSR50 Recycler Module on GSR50 Note Recycler without Loader Module</u> on page 22.
  - <u>Installing GSR50 Recycler Module on GSR50 Note Recycler Unit with Loader Module</u> on page 30. This procedure is only applicable for GSR50 Note Recycler with Loader Cassette Module.
- 6. Configure the GSR50 Recycler Module. For more information, refer to <u>*Configuring the*</u> <u>*GSR50 Recycler Module*</u> on page 39.
- Test the GSR50 Recycler Module using Profile Manager Lite (PML). For more information, refer to <u>Testing GSR50 Recycler Module using Profile Manager Lite (PML)</u> on page 44.

#### **Unpacking the GSR50 Recycler Module**

To unpack, follow these steps:

- Verify that all kit components are available. For more information, refer to <u>*Kit*</u> <u>*Contents*</u> on page 1.
- 2. Remove the blue plastic wrap from unit.
- 3. Remove and discard the following materials:
  - Desiccant bag taped on the recycler frame.
  - Packaging materials (cardboard and tapes) attached to the recycler stacker.
- 4. Remove the small plastic bag taped on the frame.
- 5. Verify that the following items are available inside the small plastic bag:
- **Note:** These items will be used in attaching the new module to an existing one.
  - Two (2) screws
  - Two (2) cables
  - 6. Set up the module assembly by fully inserting the recycler stacker into the recycler module.

#### Purging Notes from each Recycler Drum to the Notebox (Cashbox)

Before adding the GSR50 Recycler Module, it is best to purge the notes from each Recycler drum to confirm the counts of all recycler drums are "**0**" in Profile Manager Lite (PML). This minimizes risk of misplaced cash, or possible problems when reassigning recycler drums with notes.

Ensure to check on the *Module Status Panel* of the Profile Manager Lite (PML) to determine if the Recycler drums are empty or not. For more information, refer to <u>*Checking Note Counts in Recycler Drums*</u> on page 7.

**Note:** Skip this procedure if all Recycler drums are already empty.

To purge a note from each Recycler drum, follow these steps:

- 1. Access the Profile Manager Lite (PML). For more information, refer to <u>Accessing the</u> <u>PML</u> on page 45.
- 2. From the *Dispense/Purge/Load* drop-down list under *Recycler*, select **All** and then select **Purge** as shown in the image below.

| Components       |                   |                                        |                         |                                  |
|------------------|-------------------|----------------------------------------|-------------------------|----------------------------------|
| NCR GSR50 N      | ote Recycler Ser  | vice Object, (c) 2004 NCR, OPOS Versio | n: 1.2.0, 11.5.196.1    | E                                |
| Firmware: Mai    | n: AA2900 1804    | 05, Boot AA0800 161027, BV: US0111     |                         |                                  |
| Device Status: - |                   |                                        |                         |                                  |
| The GSR50 is     | n a healthy state | , Error: 0000, Operation Success       |                         |                                  |
| Module Status    |                   | Denom/NoteCount/Currency               |                         | Acceptor                         |
| Main             | 0k                |                                        | Dispense / Purge / Load | Accept Notes Validator Log       |
| oader            | Emply             | USD100.0                               | 0 • Lord                |                                  |
| Cash Box         | Normal            | 100:0,200:0,500:1,1000:1,2000:0        | Beset                   | Save Note image to a ne          |
| Recycler 1F      | Full              | USD100.1                               | Al 🔹 Director           | Sensor Module Ettor Maint        |
| Recycler 1R      | Full              | USD100.1                               | Al •                    | TOPN2 Main FALSE Ok              |
| Recycler 2F      | Full              | USD100:1                               |                         | TOPNI Main FALSE Ok              |
| Recycler 2R      | Full              | USD100:1                               | Al •                    | TOUT2 Main FALSE Ok              |
| Recycler 3F      | Full              | USD100:1                               | AI                      | TIN3 Main FALSE Ok               |
| Recycler 3R      | Full              | USD100.1                               | <u> </u>                | TIN2 Main FALSE Ok               |
| -                |                   |                                        |                         | TNCK Main FALSE Ok               |
|                  |                   | Denomination Serial Number             |                         | Man PALSE OK                     |
|                  |                   | SCO ID                                 |                         | Main Loader Cash Box             |
|                  |                   |                                        |                         | Recycler 1 Recycler 2 Recycler 3 |
|                  |                   |                                        | Select                  |                                  |
|                  |                   |                                        | Purge                   |                                  |
|                  |                   | The ones under                         |                         |                                  |
|                  |                   | Recycler should be                     |                         |                                  |

3. Wait while the bills are purged to the cash box.

| NCR GSR50 N                        | ote Recycler Ser          | vice Object, (c) 2004 NCR, OPOS Ver | rsion: 1.2.0, 11.5.196.1 | Egit                           |
|------------------------------------|---------------------------|-------------------------------------|--------------------------|--------------------------------|
| Firmware: Ma                       | n: AA2900 1804            | 05, Boot AA0800 161027, BV: US0     | 111                      |                                |
| Device Status: -                   |                           |                                     |                          |                                |
| minutes to com<br>Purging All from | plete.<br>Recycler 1 Fron | e.                                  |                          | A Beset Ialies                 |
| ,<br>Module Status                 |                           | Denom/NoteCount/Currency            |                          | Acceptor                       |
| Main                               | 0k                        |                                     | Dispense / Purge / Load  | Accept Notes Validator Lon     |
| Loader                             | Empty                     | USD100.0                            | 0 - Lord                 |                                |
| Cash Box                           | Normal                    | 100.0.200.0.500.1.1000 1.2000.0     |                          | 1 Save Note Image to a tile    |
| Recycler 1F                        | Ful                       | USD100:1                            | wait                     | Module Error Maint             |
| Recycler 1R                        | Full                      | USD100.1                            | Wait for Purge           | Main FALSE Ok                  |
| Recycler 2F                        | Ful                       | USD100.1                            |                          | Main FALSE Ok<br>Main FALSE Ok |
| Becucier 2B                        | Ful                       | USD100.1                            | AJ V                     | Main FALSE Ok                  |
|                                    | 5.4                       | USD1001                             |                          | TIN3 Main FALSE Ok             |
| Hecycler 3P                        | PUI                       | 000100.1                            | -                        | TIN2 Main FALSE Ok             |
| Recycler 3R                        | Full                      | USD100.1                            | All 👻                    | TIN1 Main FALSE Ok             |
|                                    |                           | Denomination Serial Numb            | er                       | TTAG Main FALSE OK             |
|                                    |                           | SCOLD                               |                          | Main Loader Cath Box           |
|                                    |                           |                                     |                          |                                |

4. Verify that the Recyclers have changed to "**0**" bill count, as shown in the image below.

| components     |                   |                                         |             |          |           |            |             |              |            |                 |
|----------------|-------------------|-----------------------------------------|-------------|----------|-----------|------------|-------------|--------------|------------|-----------------|
| NCR GSR50 N    | te Recycler Ser   | vice Object, (c) 2004 NCR, OPOS Version | n: 1.2.0, 1 | 1.5.196  | .1        |            |             |              |            | E               |
| Firmware: Mai  | n: AA2900 1804    | 05, Boot: AA0800 161027, BV: US0111     |             |          |           |            |             |              |            |                 |
| Device Status: |                   |                                         |             |          |           |            |             |              |            |                 |
| The GSR50 is i | n a healthy state | Error: 0000, Operation Success          |             |          |           |            |             | <u>R</u> ese | e          | <u>⊥</u> allies |
|                |                   |                                         |             |          |           |            |             |              |            |                 |
| 1              |                   |                                         |             |          |           |            |             |              |            |                 |
| Module Status  |                   | Denom/NoteCount/Currency                |             |          |           | Acceptor   |             |              |            |                 |
| Main           | 0k                | I                                       | Dispen      | se / Pur | ge / Load | Accept     | Notes       | ⊻alid        | iator Log  |                 |
| Loader         | Empty             | USD100.0                                | 0 .         | ·        | Laud      |            |             | _            |            |                 |
| Cash Box       | Normal            | 100.6,200.0,500.1,1000.1,2000.0,        | Bep         | et       | Foad      | ☐ Save No  | te Image to | a file       |            |                 |
| D              | East              | USD100.0                                | 0           | -        | 1         | Sensors    |             |              |            |                 |
| Hecycler IP    | Empty             |                                         | 1.          | -        | Dispense  | Sensor     | Module      | Enor         | Maint      | _               |
| Recycler 1R    | Empty             | USD100.0                                | 0           | •        |           | TOPN2      | Main        | FALSE        | Ok         |                 |
| Recycler 2F    | Empty             | USD100.0                                | 0           | •        | - 1       | TPIC       | Main        | FALSE        | Ok         |                 |
|                | Frents            | USD1000                                 | 0           | -        | Purge     | TOUT2      | Main        | FALSE        | 0k         |                 |
| riecycler 2h   | Emply             |                                         | 1.          | _        |           | TOUT1      | Main        | FALSE        | Ok.        |                 |
| Recycler 3F    | Empty             | USD100.0                                | 0           | -        |           |            | Main        | FALSE        | UK.        |                 |
| Becycler 3B    | Emoty             | USD100.0                                | 0           | -        |           | TIN1       | Main        | FALSE        | 0k         |                 |
|                | ruby              |                                         |             | _        |           | TNCK.      | Main        | FALSE        | 0k         |                 |
|                |                   | Denomination Denomination               |             |          |           | TTAG       | Main        | FALSE        | 0k         |                 |
|                |                   |                                         |             |          |           | Multi      |             | - I          | Cash Rev   | 1               |
|                |                   | SCO ID                                  |             |          |           | main       |             | uer -        | Cash box   | 1               |
|                |                   |                                         |             |          |           | Recycler 1 | Recy        | cler 2       | Recycler 3 | 1               |
|                |                   |                                         |             |          |           |            |             |              |            | <b>_</b>        |

Note: If the Recyclers do not change to "0", there's a possibility that the notes are jammed in the Recycler drum. For more information, refer to <u>Jams in the Recycler</u> <u>Module</u>.

To access the GSR50 Note Recycler, refer to <u>Accessing the GSR50 Note Recycler</u> on page 10.

l 🔏

#### **Checking Note Counts in Recycler Drums**

To check the note counts in the recycler drums, follow these steps:

- 1. Access the Profile Manager Lite (PML). For more information, refer to <u>Accessing the</u> <u>PML</u> on page 45.
- Check the *Module Status* panel. It displays the status of the Recycler Drums. Depending on the amount in the drum, the button will display "*Normal*", "*Near Empty*", "*Empty*", or "*Full*".

| N | CR Fujitsu GSR5                                                                       | 0 Note Recycler                 | CheckHealth                      |               |              |               |                          |            | X       |  |  |  |
|---|---------------------------------------------------------------------------------------|---------------------------------|----------------------------------|---------------|--------------|---------------|--------------------------|------------|---------|--|--|--|
| Γ | Components                                                                            |                                 |                                  |               |              |               |                          |            |         |  |  |  |
|   | NCR GSR50 Note Recycler Service Object, (c) 2004 NCR, OPOS Version: 1.2.0, 11.5.196.1 |                                 |                                  |               |              |               |                          |            |         |  |  |  |
|   | Firmware: Main: AA2900 180405, Boot: AA0800 161027, BV: US0111                        |                                 |                                  |               |              |               |                          |            |         |  |  |  |
|   |                                                                                       |                                 |                                  |               |              |               |                          |            |         |  |  |  |
|   | - Device Status: -                                                                    |                                 |                                  |               |              |               |                          |            |         |  |  |  |
|   | The GSR50 is i<br>Replenish Com                                                       | in a healthy state, f<br>pleted | Error: 0000, Operation Success   |               |              |               | ^ <u>R</u> es            | et         | Lallies |  |  |  |
|   |                                                                                       |                                 |                                  |               |              |               | -                        |            |         |  |  |  |
|   | - Module Status                                                                       |                                 | Denom/NoteCount/Currency         |               |              | Acceptor      |                          |            | 7       |  |  |  |
|   | Main                                                                                  | Ok                              |                                  | Dispense / F  | Purge / Load | Accept Not    | es ∐al                   | idator Log |         |  |  |  |
|   | Loader                                                                                | Empty                           | USD100:0                         | <u>A</u>      | Load         | E Save Note I | Image to a file          |            |         |  |  |  |
|   | Cash Box                                                                              | Normal                          | 100:6,200:0,500:1,1000:1,2000:0, | <u>B</u> eset |              | Sensore       | intage to a file         |            |         |  |  |  |
|   | Recycler 1F                                                                           | Full                            | USD100:1                         | All 💌         | Dispense     | Sensor        | Module Error             | Maint      |         |  |  |  |
|   | Recycler 1R                                                                           | Full                            | USD100:1                         | All 💌         |              | TOPN2         | Main FALSE               | Ok<br>Ok   |         |  |  |  |
|   | Recycler 2F                                                                           | Full                            | USD100:1                         | All 💌         | Purce        | TPIC          | Main FALSE               | Ok         |         |  |  |  |
|   | Recycler 2R                                                                           | Full                            | USD100:1                         | All 💌         |              |               | Main FALSE<br>Main FALSE | Ok<br>Ok   |         |  |  |  |
| 1 | Recurder 35                                                                           | Full                            | USD100:1                         | All 👻         |              | TIN3          | Main FALSE               | Ok         |         |  |  |  |
|   | necycler ar                                                                           | T GI                            |                                  |               |              | TIN2          | Main FALSE               | Ok         |         |  |  |  |
|   | Recycler 3R                                                                           | Full                            | USD100:1                         | Al 🗸          |              | TIN1          | Main FALSE               | Ok         |         |  |  |  |
|   |                                                                                       |                                 |                                  |               |              |               | Main FALSE               | Uk         |         |  |  |  |
|   |                                                                                       |                                 | Denomination Serial Number       |               |              |               | Man PALSE                | UK         |         |  |  |  |
|   |                                                                                       |                                 | SCOLD                            |               |              | Main          | Loader                   | Cash Box   |         |  |  |  |
|   |                                                                                       |                                 |                                  |               |              |               |                          |            |         |  |  |  |
|   |                                                                                       |                                 |                                  |               |              | Recycler 1    | Recycler 2               | Recycler 3 |         |  |  |  |
|   |                                                                                       |                                 |                                  |               |              |               |                          |            |         |  |  |  |
|   |                                                                                       |                                 |                                  |               |              |               |                          |            |         |  |  |  |
|   |                                                                                       |                                 |                                  |               |              |               |                          |            |         |  |  |  |
|   |                                                                                       |                                 |                                  |               |              |               |                          |            |         |  |  |  |

3. Check the *Denom/NoteCount/Currency* panel. Depending on the country and configuration of the GSR50 Note Recycler, the panel will display the denomination, note count ":0" and currency in each corresponding Recycler Drum. The number following the denomination indicates the number of notes in the drum.

**Example:** Illustration below shows a currency for USD and denominations that indicate 100=\$1, 200=\$2, 500=\$5, 1000=\$10, 2000=\$20, 5000=\$50, and 10000=\$100. This may vary depending on the country and configuration of the GSR50 Note Recycler.

| ICR Fujitsu GSR5              | 0 Note Recycler                         | CheckHealth                                                                  |                      |         |                            |
|-------------------------------|-----------------------------------------|------------------------------------------------------------------------------|----------------------|---------|----------------------------|
| NCR GSR50 N                   | ote Recycler Servi<br>in: AA2900 180409 | ice Object, (c) 2004 NCR, OPOS Version<br>5. Boot: AA0800 161027, BV: US0111 | n: 1.2.0, 11.5.196.1 |         | Ezik                       |
| - Device Status: -            |                                         | .,                                                                           |                      |         |                            |
| The GSR50 is<br>Replenish Com | in a healthy state, l<br>pleted         | Error: 0000, Operation Success                                               |                      |         | <u>R</u> eset Ialies       |
| Module Status-                |                                         | - Denom/NoteCount/Currency                                                   |                      |         | Acceptor                   |
| Main                          | Ok                                      |                                                                              | Dispense / Purge /   | Load    | Accept Notes Validator Log |
| Loader                        | Empty                                   | USD100:0                                                                     |                      | Load    | Save Note Image to a file  |
| Cash Box                      | Normal                                  | 1100:6,200:0,500:1,1000:1,2000:0,                                            | <u>R</u> eset        |         | Sensors                    |
| Recycler 1F                   | Full                                    | USD100:1                                                                     | All 💌 D              | ispense | Sensor Module Error Maint  |
| Recycler 1R                   | Full                                    | USD100:1                                                                     | All 💌                |         | TOPN2 Main FALSE Ok        |
| Recycler 2F                   | Full                                    | USD100.1                                                                     | Al 💌                 | Purge   | TPIC Main FALSE OK         |
| Recycler 2R                   | Full                                    | USD100:1                                                                     | All 👻                |         | TOUT2 Main FALSE Ok        |
| -                             | 54                                      | USD1001                                                                      |                      |         | TIN3 Main FALSE OK         |
| Hecycler 3h                   | Full                                    | 1000100.1                                                                    |                      |         | TIN2 Main FALSE Ok         |
| Recycler BR                   | Full                                    | USD100:1                                                                     | All 🗸                |         | TIN1 Main FALSE Ok         |
| -                             |                                         | Denomination Serial Number                                                   |                      |         | TTAG Main FALSE Ok         |
|                               |                                         | Denomination                                                                 |                      |         |                            |
|                               |                                         | SCO ID                                                                       |                      |         | Main Loader Cash Box       |
|                               |                                         |                                                                              |                      |         | Recycler 1 Recycler 3      |
|                               |                                         |                                                                              |                      |         |                            |
|                               |                                         |                                                                              |                      |         |                            |
|                               |                                         |                                                                              |                      |         |                            |

**Note:** An empty recycler drum displays "*Empty*" in the *Module Status* Panel and ":0" in the *Denom/NoteCount/Currency* Panel.

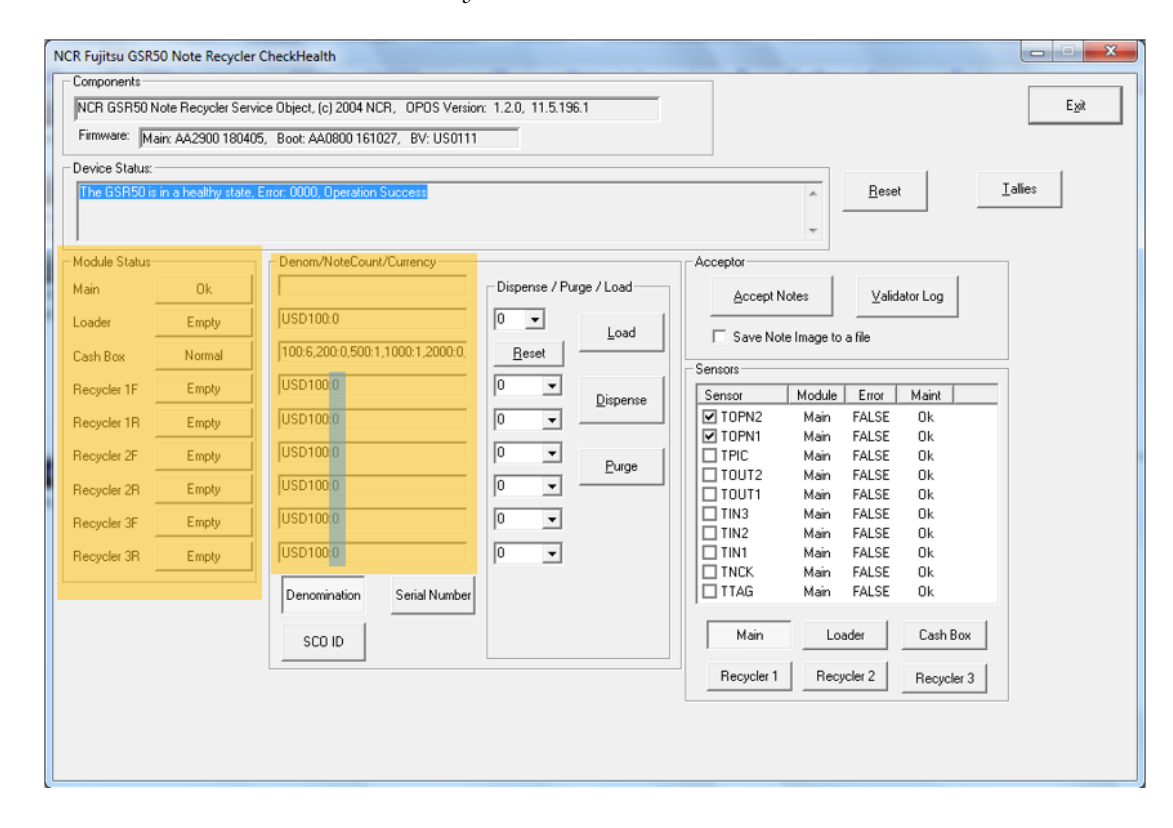

For more information on understanding GSR50 Note Recycler in Profile Manager Lite (PML), refer to *Sections of the GSR50 CheckHealth Screen*.

#### Accessing the GSR50 Note Recycler

To access the GSR50 Note Recycler, follow these steps:

- 1. Unlock and then open the Self-Checkout External Door.
- 2. Push the green latch toward the Top (Main) Module.

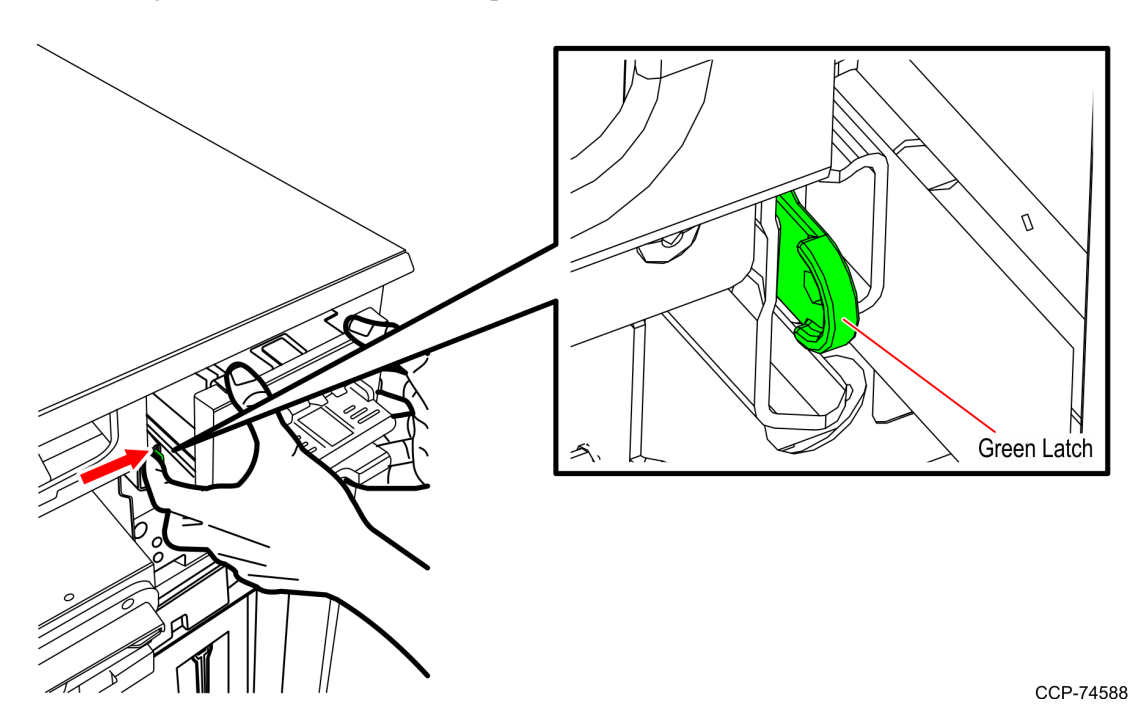

3. Rack out the GSR50 Note Recycler from the cabinet.

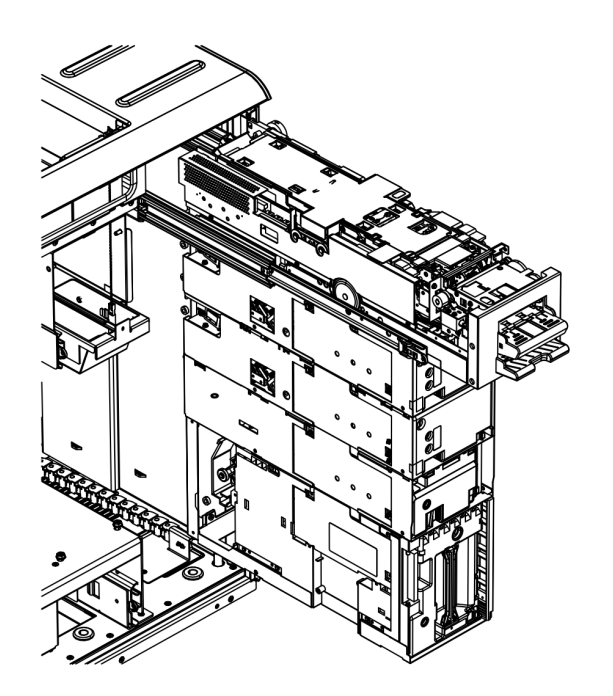

4. Disconnect the cables from the back of the Top (Main) Module by pressing down the cable clip while pulling the cables out.

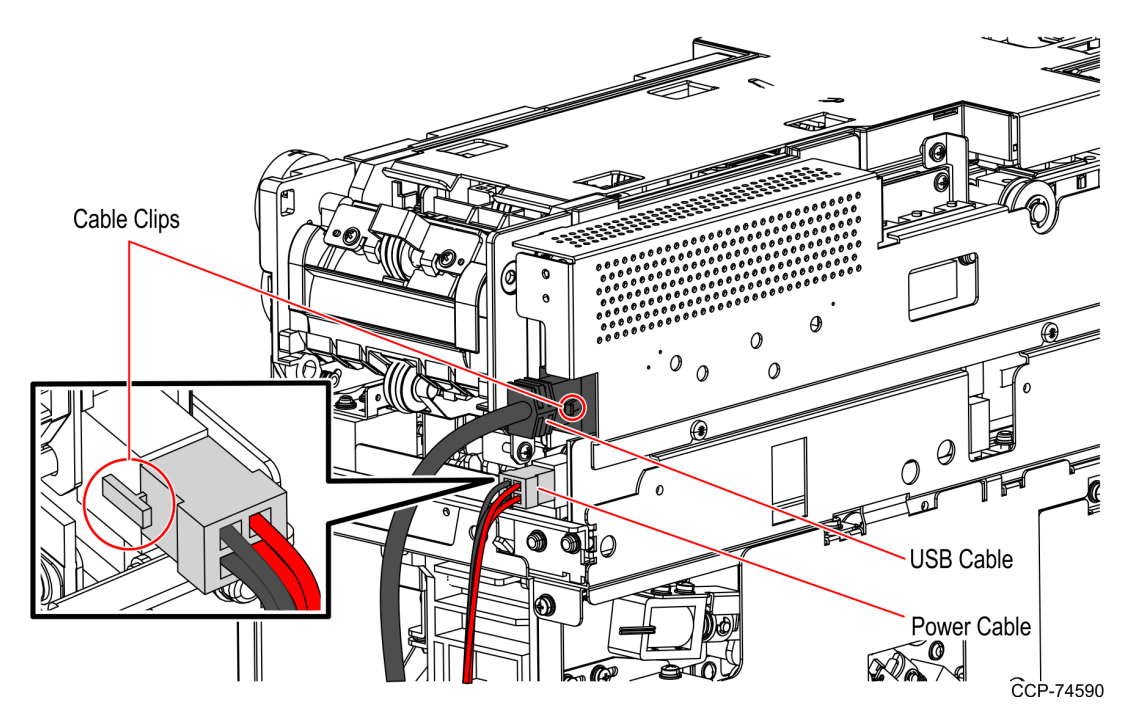

Depending on the existing configuration, remove the Notebox (Cashbox) Module or Loader Cassette Module and Notebox (Cashbox) Module. For more information, refer to

<u>Removing Notebox (Cashbox) Module or Loader Cassette Module and Notebox (Cashbox)</u> <u>Module</u> on the next page.

## Removing Notebox (Cashbox) Module or Loader Cassette Module and Notebox (Cashbox) Module

Depending on the existing configuration, do any of the following:

- <u>Removing Notebox (Cashbox) Module from GSR50 Note Recycler Unit without Loader</u> <u>Cassette Module</u> on the facing page.
- <u>Removing Loader Cassette Module and Notebox (Cashbox) Module</u> on page 17. This procedure is only applicable for GSR50 Note Recycler with Loader Cassette Module.

#### Removing Notebox (Cashbox) Module from GSR50 Note Recycler Unit without Loader Cassette Module

The GSR50 Note Recycler has the following modules:

- a. Top (Main) Module
- b. Recycler Module (1x or 2x)
- c. Notebox (Cashbox) Module

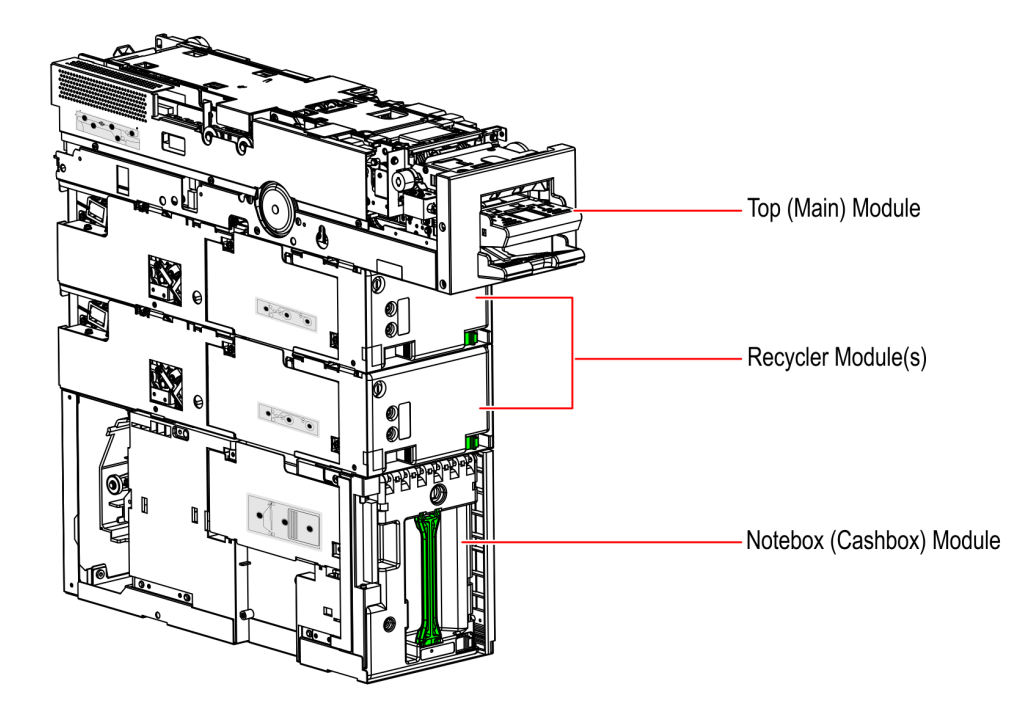

To remove the Notebox (Cashbox), follow these steps:

 Access the GSR50 Note Recycler. For more information, refer to <u>Accessing the GSR50</u> <u>Note Recycler</u> on page 10.

- Ø Ø 0 280 6 Recycler Module PCB Cover Ø •<u>\*\*</u>\* രി 10 B ŀ 0 CCP-74560
- 2. Remove the screws from the Lowest Recycler Frame. The PCB Cover can then be removed.

3. Remove the screws from the Notebox (Cashbox) frame. The PCB Cover can then be removed.

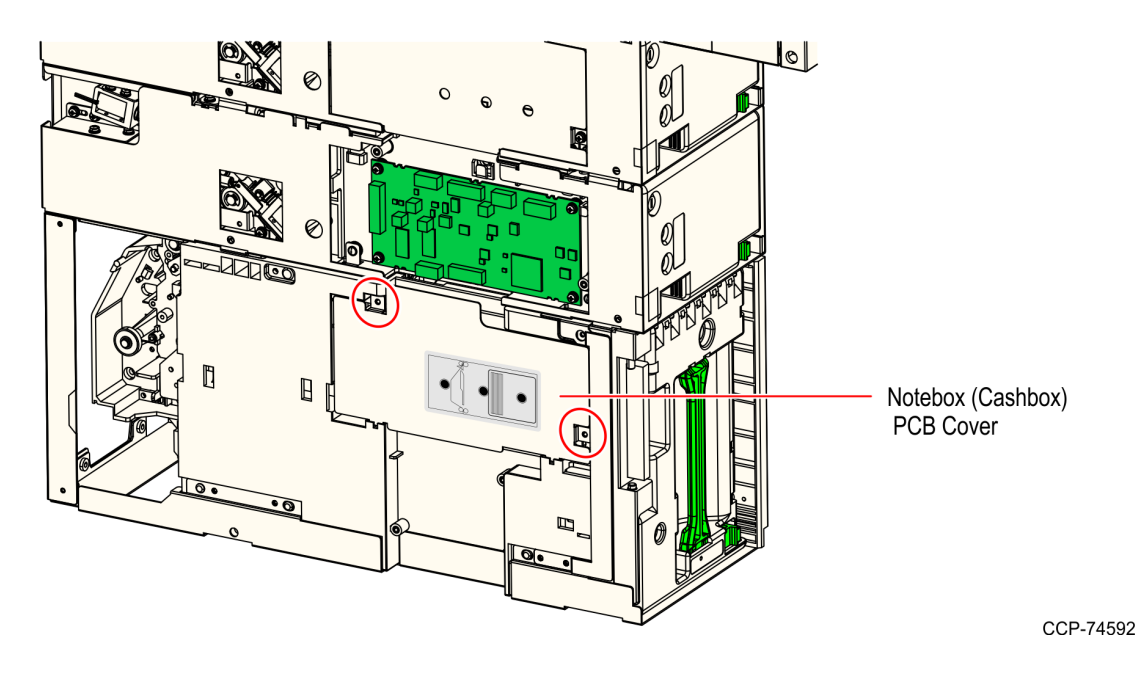

- <image>
- 4. Press the latches to remove the communication and power cables as shown in the image below.

5. From the back of the GSR50 Note Recycler unit, the Notebox (Cashbox) frame and Recycler frame is secured together by two screws. Remove these two screws.

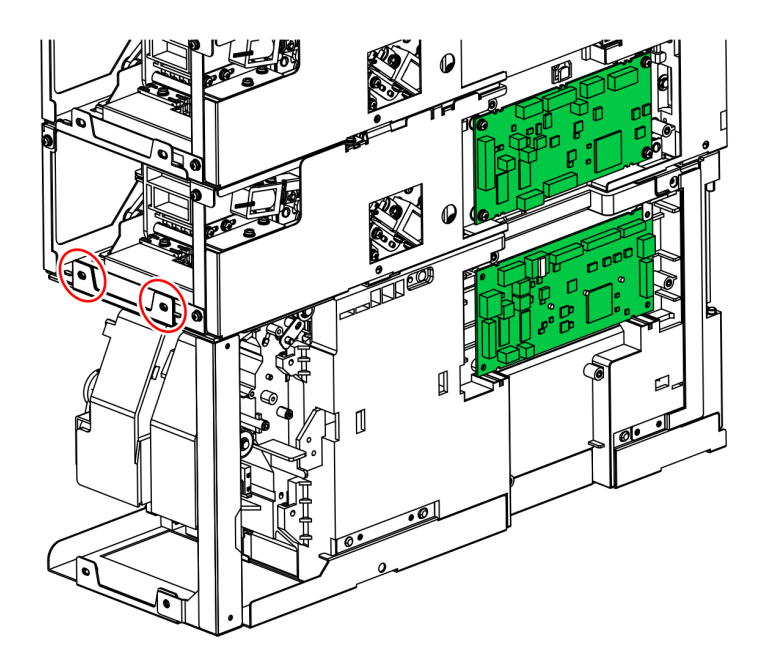

- 6. Remove the Notebox (Cashbox) module out of the Note Recycler by doing the following:
  - a. Disengage the mounting hooks from the bottom of the Recycler frame by using both hands to slide the Notebox (Cashbox) frame to the back of the Note Recycler.

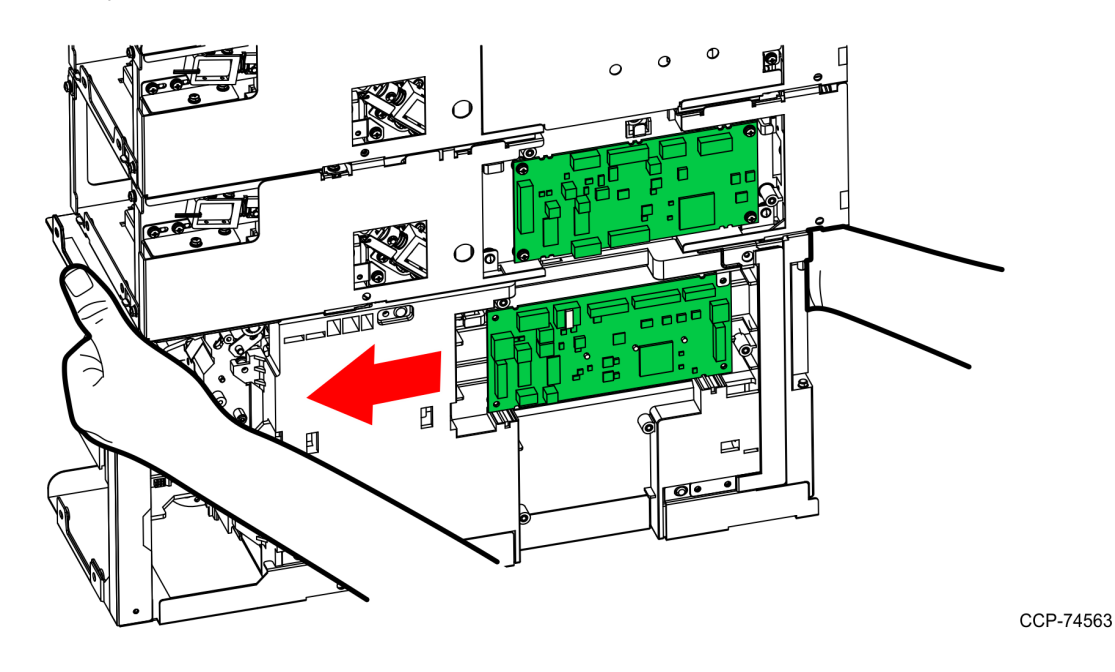

- b. Pull the Notebox (Cashbox) module out of the recycler frame.
- **Caution:** Ensure that the Notebox (Cashbox) module is held by both hands to avoid dropping it.
- 7. Set aside all removed components (Notebox (Cashbox) module, screws, cables, and PCB cover plates) for future re-installation.

To install the new GSR50 Recycler Module, refer to *Installing GSR50 Recycler Module* on page 21.

#### Removing Loader Cassette Module and Notebox (Cashbox) Module

The GSR50 Note Recycler has the following modules:

- a. Top (Main) Module
- b. Recycler Module (1x or 2x)
- c. Loader Cassette Module
- d. Notebox (Cashbox) Module

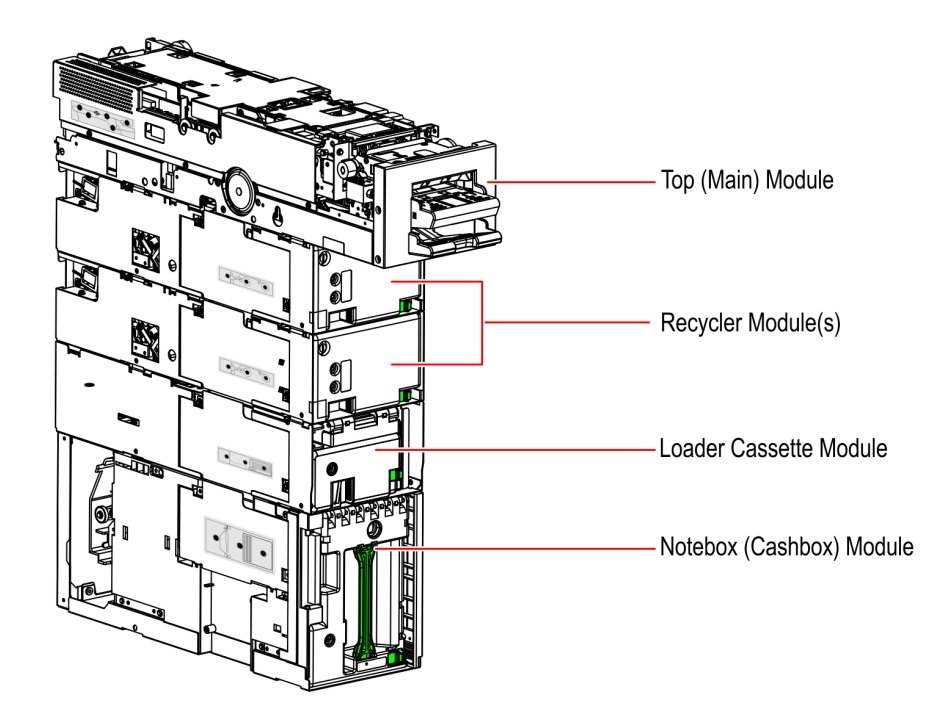

To remove the Loader Cassette Module and Notebox (Cashbox) Module assembly, follow these steps:

1. Access the GSR50 Note Recycler. For more information, refer to <u>Accessing the GSR50</u> <u>Note Recycler</u> on page 10.

CCP-74564

2. Remove the screws from the Lowest Recycler frame. The PCB Cover can then be removed.

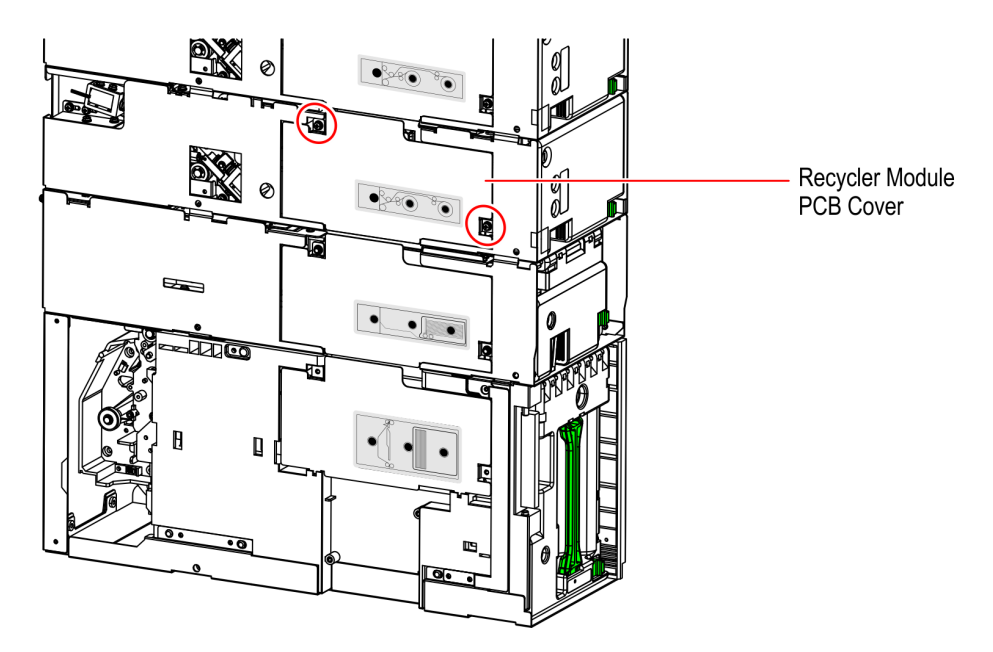

3. Remove the screws from the Loader Cassette frame. The PCB Cover can then be removed.

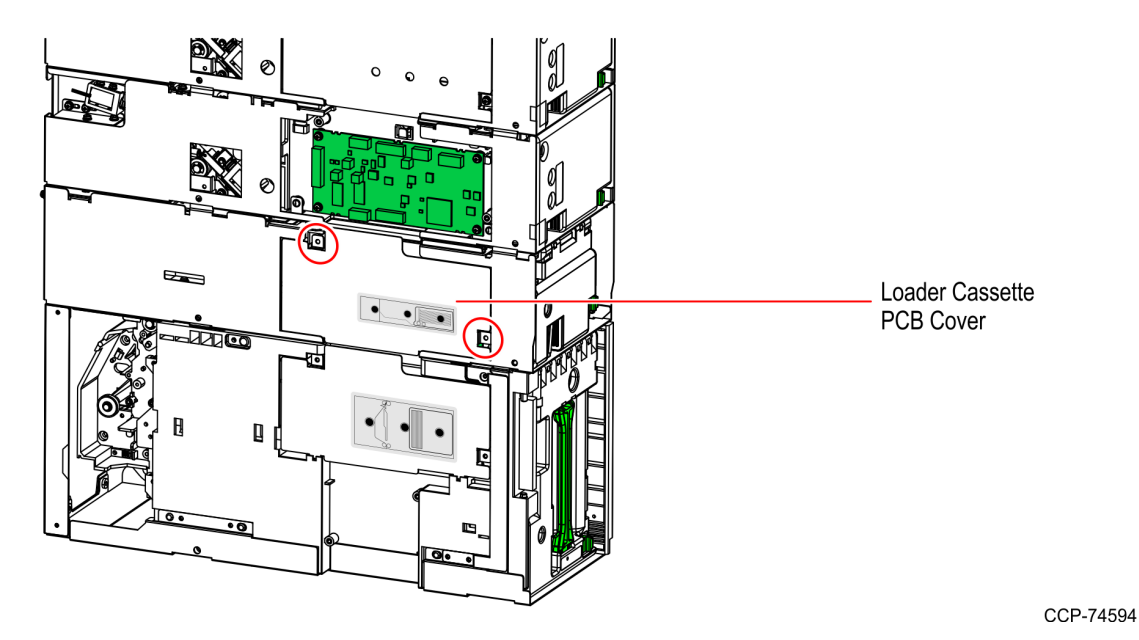

- <image><image>
- 4. Press the latches to remove the communication and power cables, as shown in the image below.

5. From the back of the GSR50 Note Recycler, The Loader Cassette frame and Recyler frame is secured together by two screws. Remove these two screws.

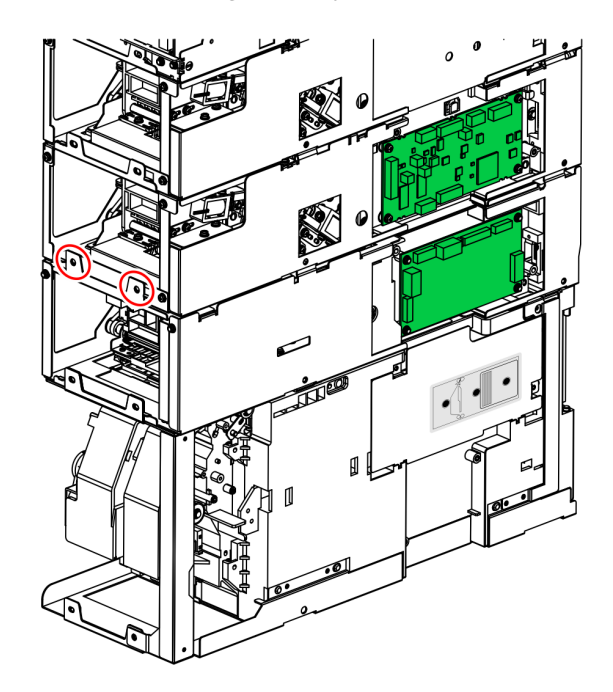

- 6. Remove the Loader Cassette and Notebox (Cashbox) modules out of the Note Recycler by doing the following:
  - a. Disengage the mounting hooks from the bottom of the Recycler frame by using both hands to slide the Loader Cassette and the Notebox (Cashbox) modules to the back of the Note Recycler.

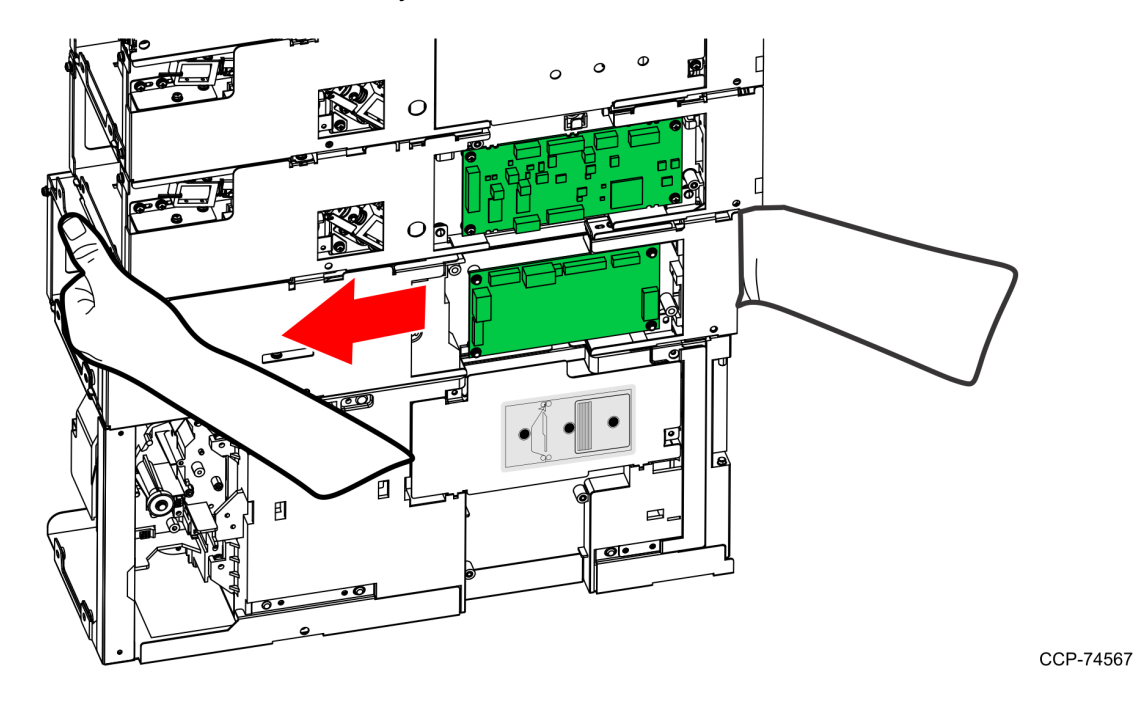

- b. Pull the Loader Cassette and Notebox (Cashbox) modules out of the recycler frame.
- **Caution:** Ensure that the Loader Cassette frame is held by both hands to avoid dropping it.
- 7. Set aside all removed components (Loader Cassette and Notebox (Cashbox) modules, screws, cables, and PCB cover plates) for future re-installation.

To install the new GSR50 Recycler Module, refer to *Installing GSR50 Recycler Module* on the facing page.

#### Installing GSR50 Recycler Module

Depending on the existing configuration, do any of the following:

- <u>Installing GSR50 Recycler Module on GSR50 Note Recycler without Loader Module</u> on the next page.
- *Installing GSR50 Recycler Module on GSR50 Note Recycler Unit with Loader Module* on page 30. This procedure is only applicable for GSR50 Note Recycler with Loader Cassette Module.

## Installing GSR50 Recycler Module on GSR50 Note Recycler without Loader Module

To install the GSR50 Recycler Module on the GSR50 Note Recycler without a Loader Module, follow these steps:

- 1. Ensure that the following procedures are done beforehand:
  - a. Unpack and prepare the new GSR50 Note Recycler Module to be installed. For more information, refer to <u>Unpacking the GSR50 Recycler Module</u> on page 3.
  - b. Purge the notes from each Recycler drum to the Notebox (Cashbox) to ensure that counts of all recycler drums are "0" in Profile Manager Lite (PML). For more information, refer to <u>Purging Notes from each Recycler Drum to the Notebox</u> (<u>Cashbox</u>) on page 4.
  - c. Access the GSR50 Note Recycler. For more information, refer to <u>Accessing the</u> <u>GSR50 Note Recycler</u> on page 10.
  - d. Remove the Notebox (Cashbox) Module. For more information, refer to <u>Removing</u> <u>Notebox (Cashbox) Module from GSR50 Note Recycler Unit without Loader Cassette</u> <u>Module</u> on page 13.
- 2. Hook up the new GSR50 Recycler Module frame to the lowest existing Recycler Module frame. Insert the mounting hooks to its corresponding slots.

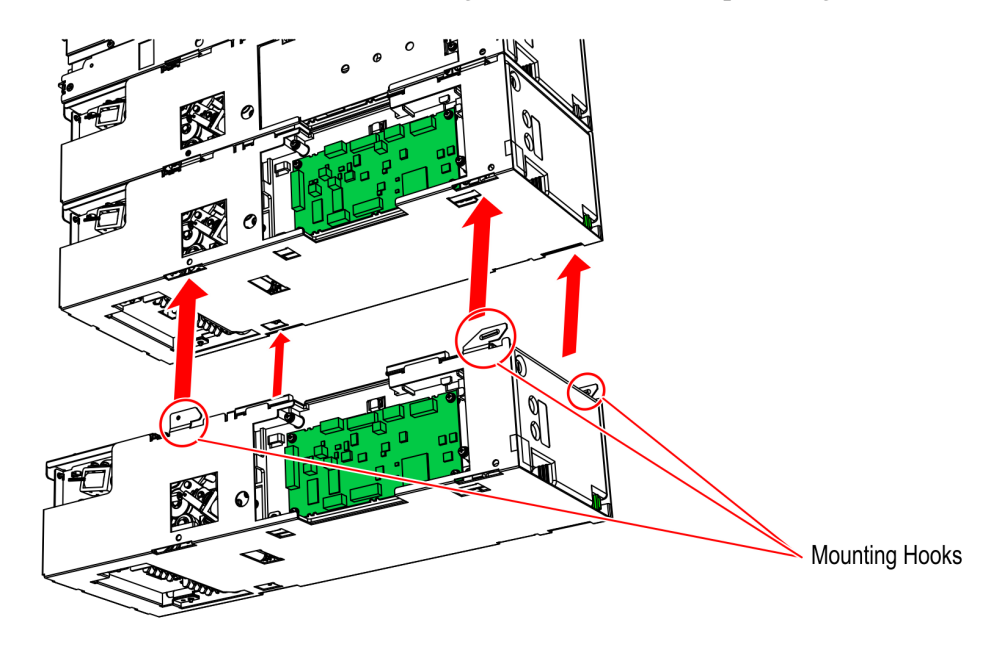

3. Slide the GSR50 Recycler Module to the front of the Note Recycler. This engages the mounting hooks of the Recycler frame to the bottom of the other Recycler frame.

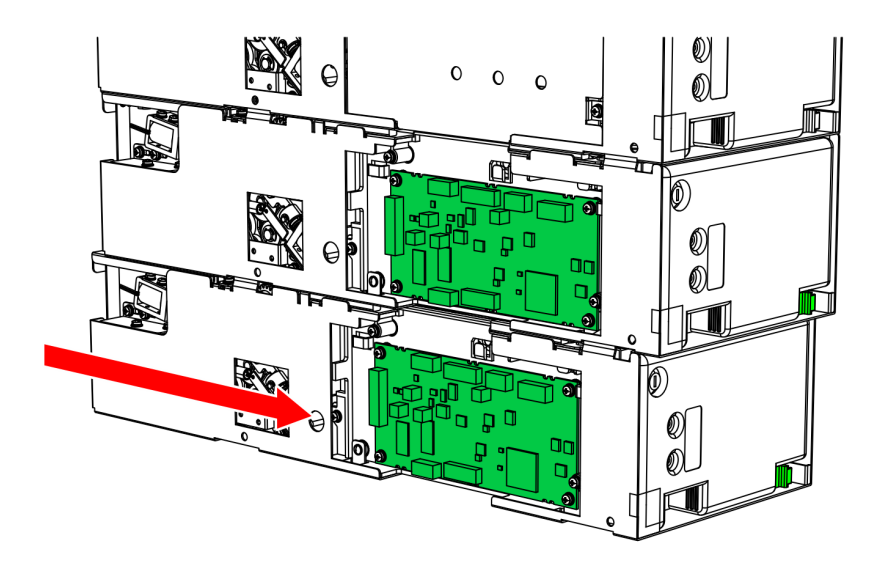

CCP-74569

4. Ensure that there is NO gap between the two sets of rear mounting tabs by pushing the lower module as far forward as possible.

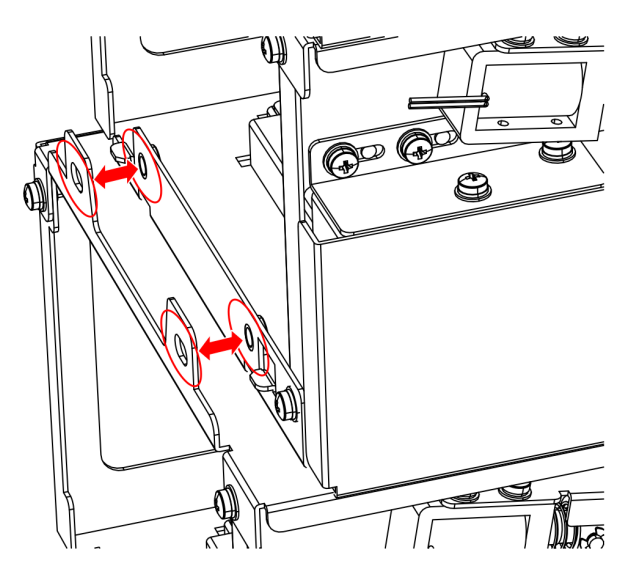

- MUUU C 0 Ð 10 OF Ð 0 0 6
- Secure both Recycler frames with two screws as shown in the image below. 5.

#### CCP-74570

- 6. Connect the communication and power cables on the PCBs, as shown in the image below.
- Note: In connecting the cables, insert the cables until a "click" sound is heard. It indicates that the cables are properly connected to the PCBs.

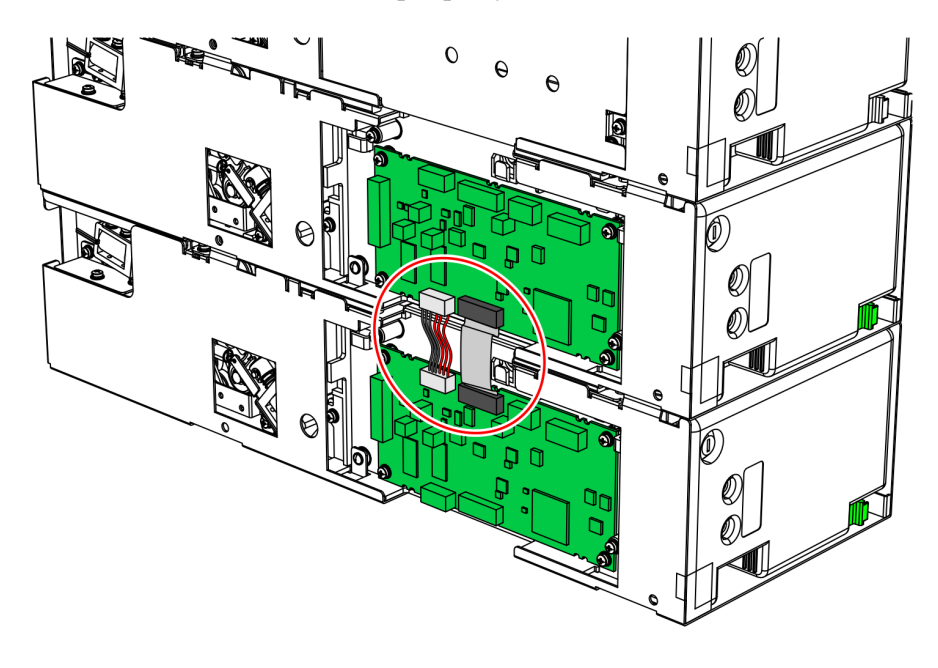

7. Hook up the Notebox (Cashbox) frame to the GSR50 Recycler frame. Insert the mounting hooks to its corresponding slots.

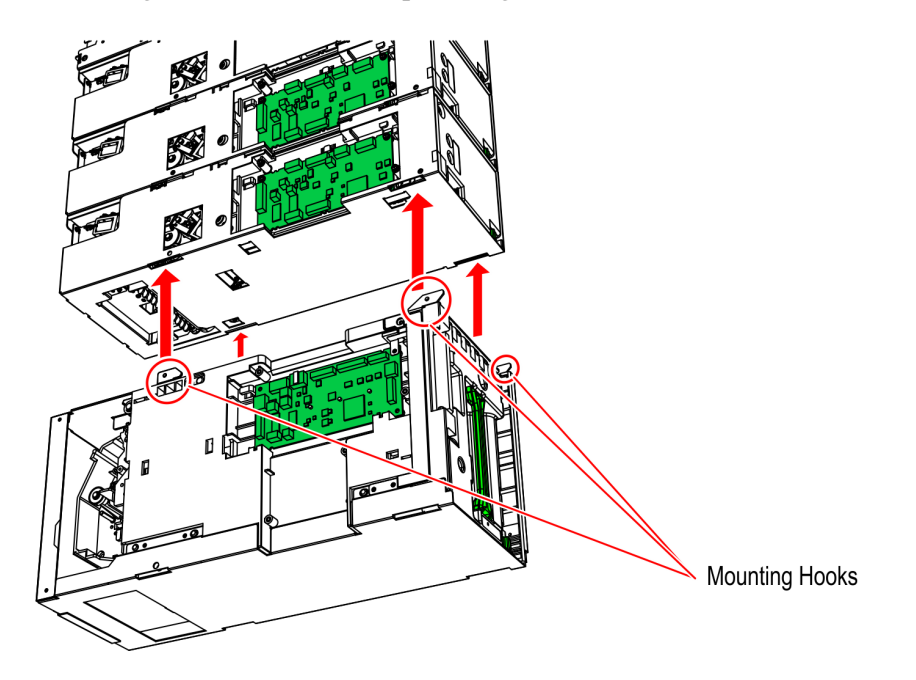

CCP-74572

8. Slide the Notebox (Cashbox) to the front of the Note Recycler. This engages the mounting hooks of the Notebox (Cashbox) frame to the bottom of the GSR50 Recycler module frame.

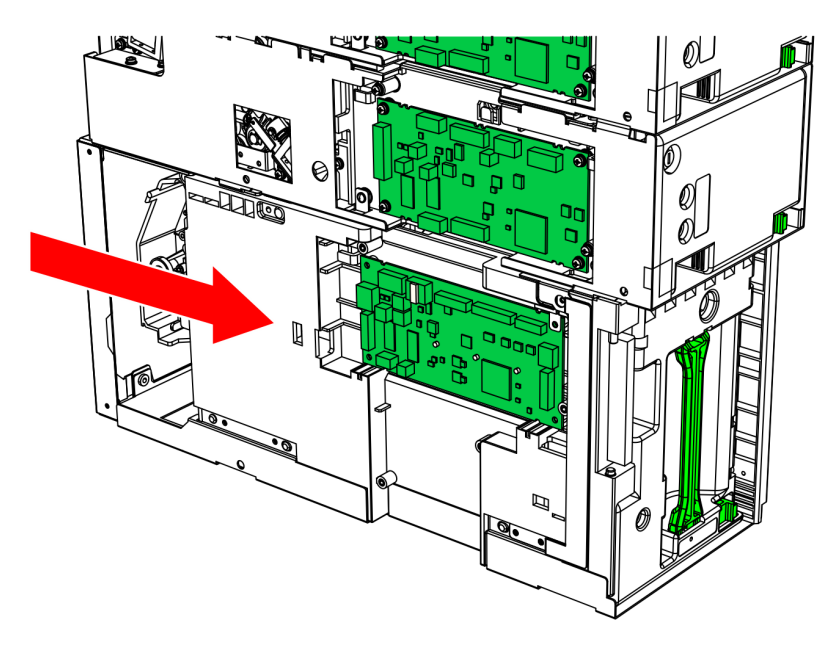

9. Ensure that there is NO gap between the two sets of rear mounting tabs by pushing the lower module as far forward as possible.

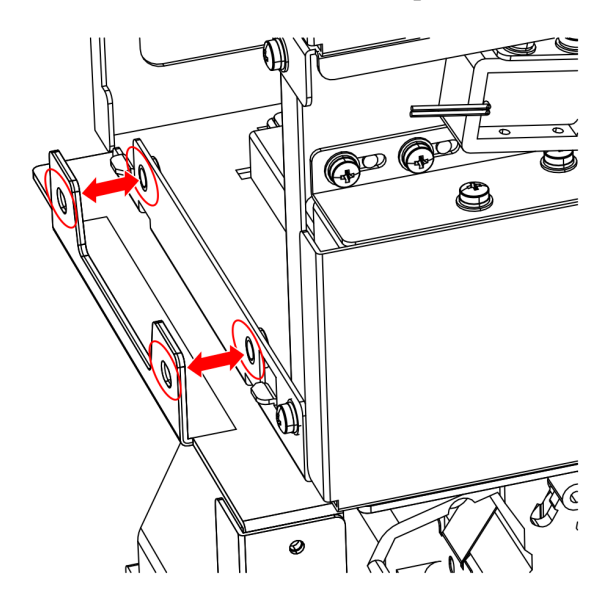

CCP-74596

- 10. Secure the Notebox (Cashbox) frame to the back of the GSR50 Recycler Module frame using two screws, as shown in the image below.
- **Note:** Reuse the two large screws (larger than the PCB cover screws) previously set aside during removal of modules.

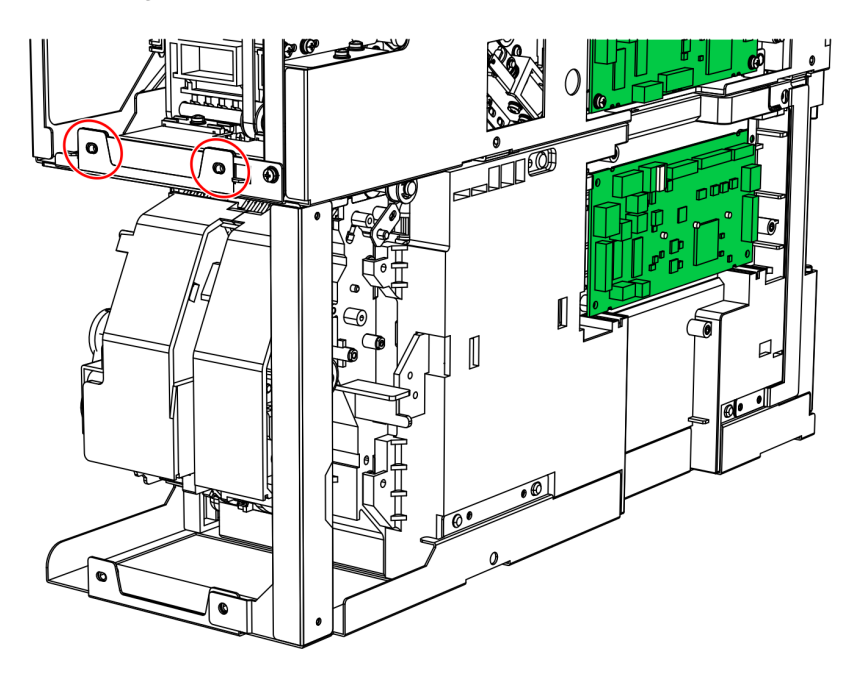

- 11. Connect the communication and power cables on the PCB as shown in the image below.
- **Note:** Reuse the communication and power cables previously set aside during removal of modules.
- **Note:** In connecting the cables, insert the cables until a "click" sound is heard. It indicates that the cables are properly connected to the PCBs.

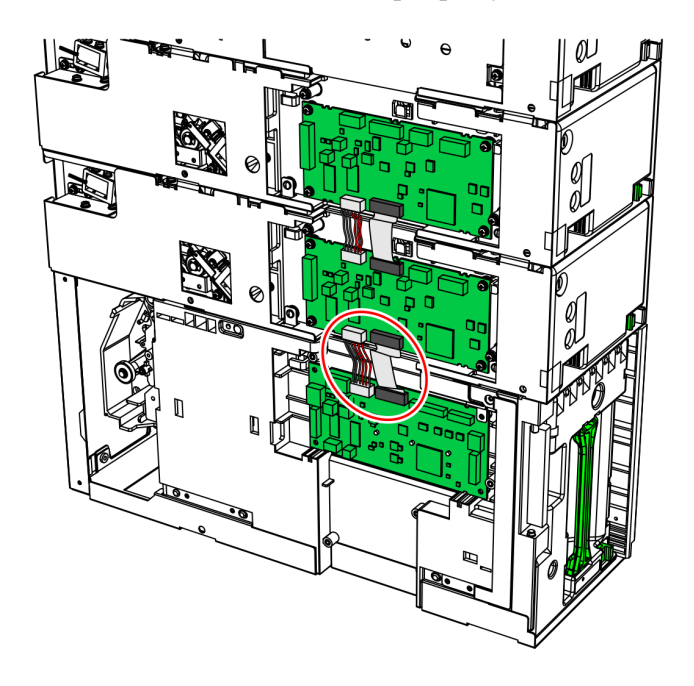

CCP-74575

12. Cover each modules with the appropriate PCB covers and secure using screws as shown in the image below.

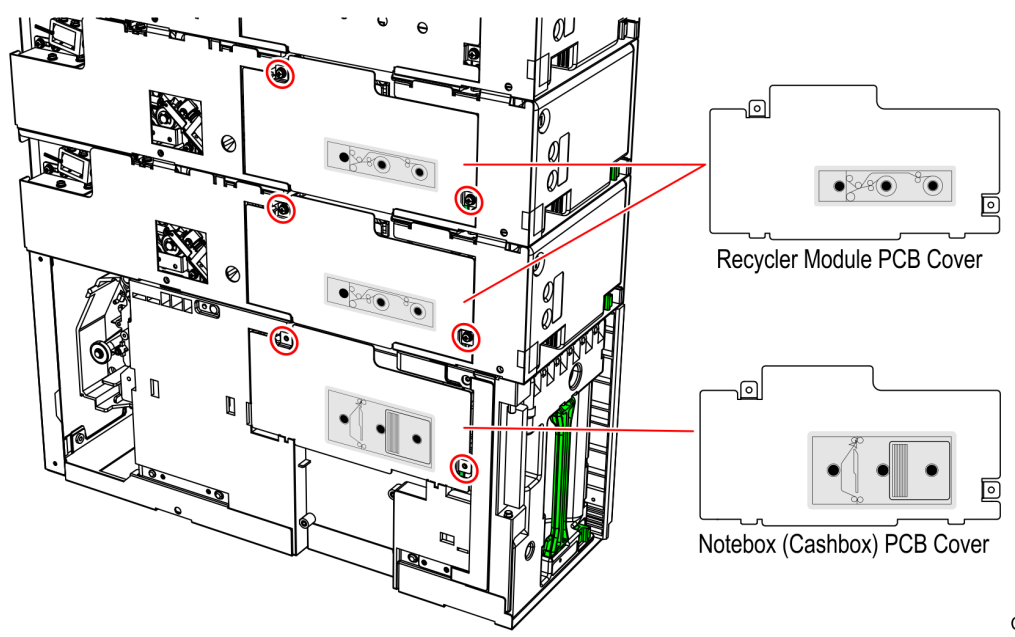

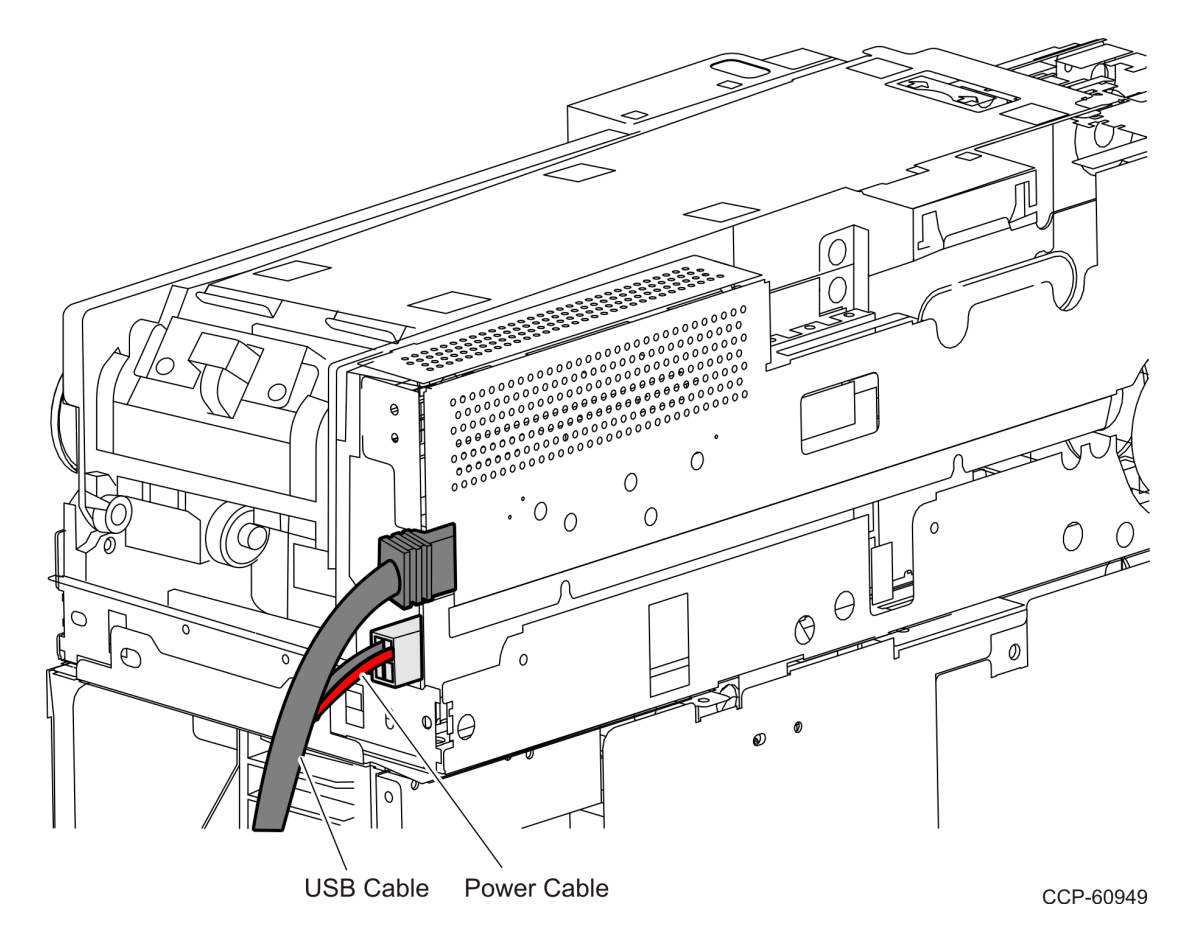

13. Reconnect the power and communication cables to the back of the Top (Main) Module.

- 14. Ensure that all LEDs are green in color on all modules as located in the image below.
- **Note:** LEDs flashing is okay as long as they are all green in color. If the LEDs are in different color, refer to <u>GSR50 Note Recycler Problems</u>.

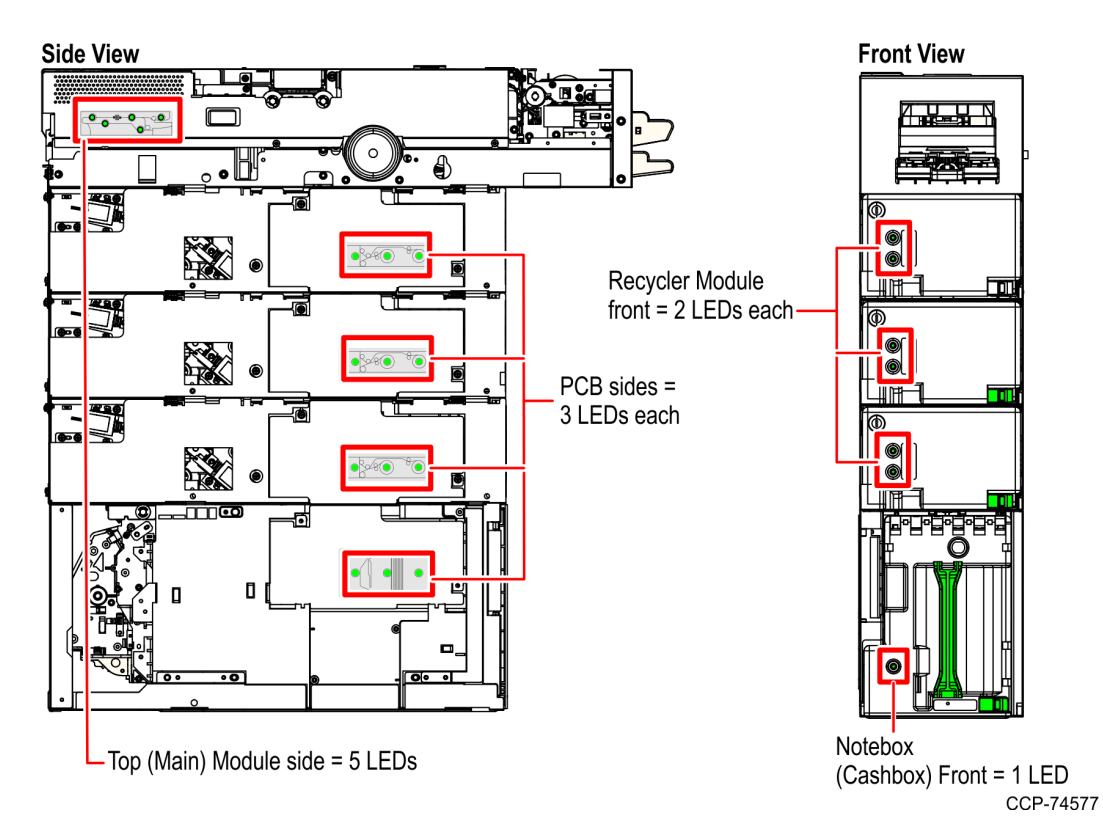

To configure the new GSR50 Recycler Module, refer to <u>*Configuring the GSR50 Recycler</u></u> <u><i>Module*</u> on page 39.</u>

## Installing GSR50 Recycler Module on GSR50 Note Recycler Unit with Loader Module

To install the GSR50 Recycler Module on the GSR50 Note Recycler unit with Loader Module, follow these steps:

- 1. Ensure that the following procedures are done beforehand:
  - a. Unpack and prepare the new GSR50 Note Recycler Module to be installed. For more information, refer to <u>Unpacking the GSR50 Recycler Module</u> on page 3.
  - b. Purge the notes from each Recycler drum to the Notebox (Cashbox) to ensure that counts of all recycler drums are "0" in Profile Manager Lite (PML). For more information, refer to <u>Purging Notes from each Recycler Drum to the Notebox</u> (<u>Cashbox</u>) on page 4.
  - c. Access the GSR50 Note Recycler. For more information, refer to <u>Accessing the</u> <u>GSR50 Note Recycler</u> on page 10.
  - d. Remove the Loader Module and Notebox (Cashbox) Module. For more information, refer to <u>Removing Loader Cassette Module and Notebox (Cashbox)</u> <u>Module</u> on page 17.
- 2. Hook up the new GSR50 Recycler Module frame to the lowest existing Recycler Module frame. Insert the mounting hooks to its corresponding slots.

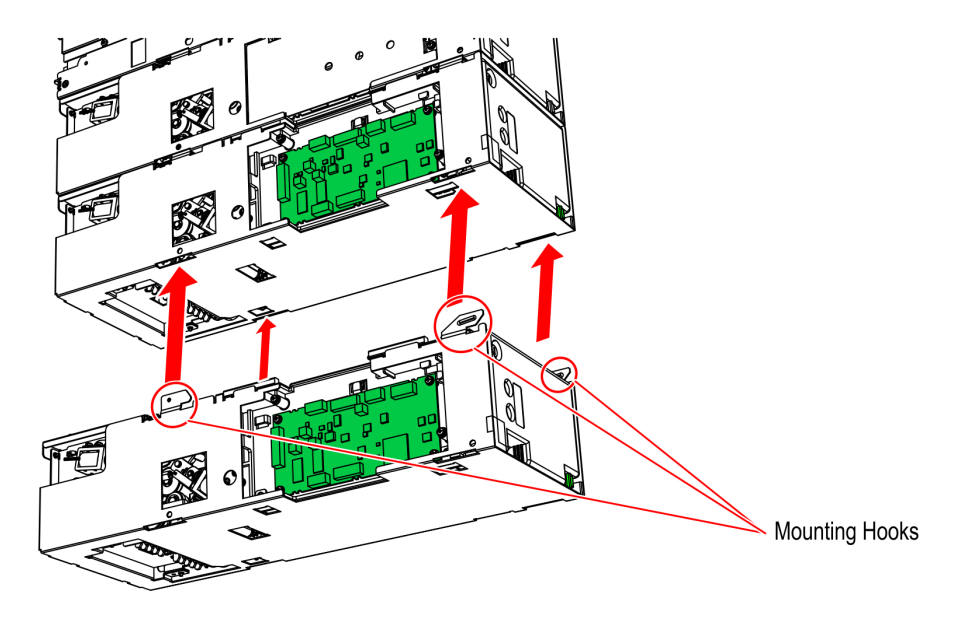

3. Slide the GSR50 Recycler Module to the front of the Note Recycler. This engages the mounting hooks of the Recycler frame to the bottom of the other Recycler frame.

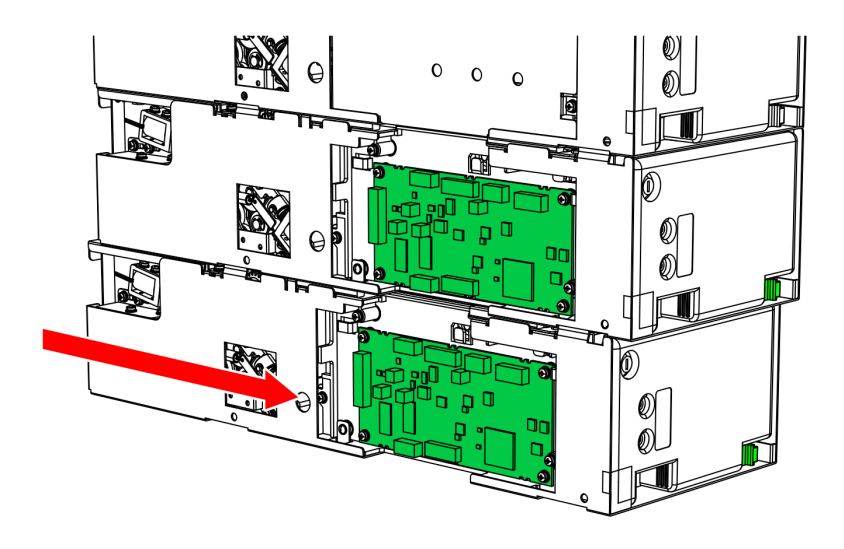

CCP-74569

4. Ensure that there is NO gap between the two sets of rear mounting tabs by pushing the lower module as far forward as possible.

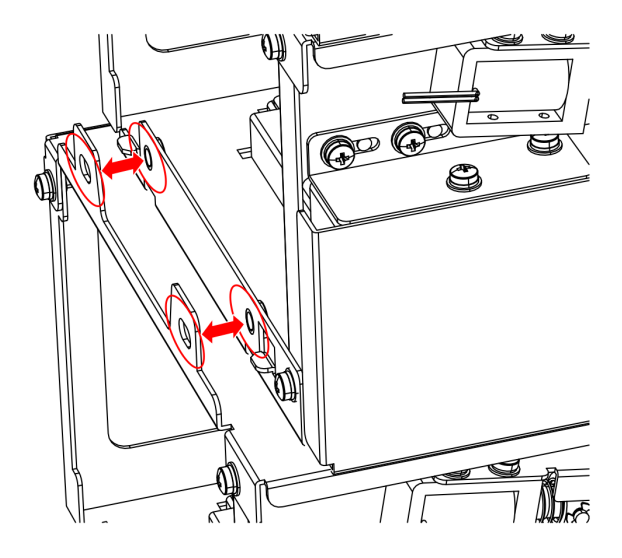

5. Secure both Recycler frames with two screws as shown in the image below.

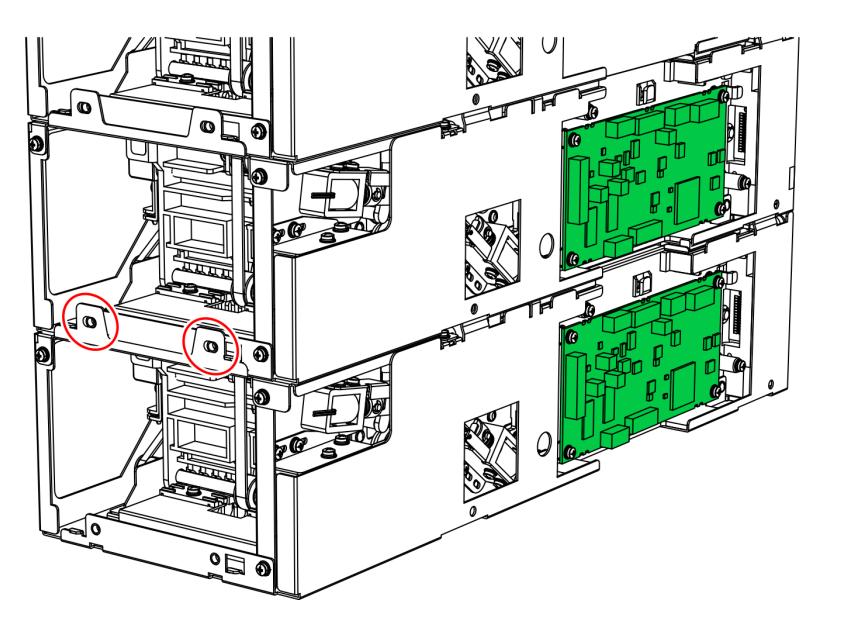

CCP-74570

- 6. Connect the communication and power cables on the PCBs as shown in the image below.
- **Note:** In connecting the cables, insert the cables until a "click" sound is heard. It indicates that the cables are properly connected to the PCBs.

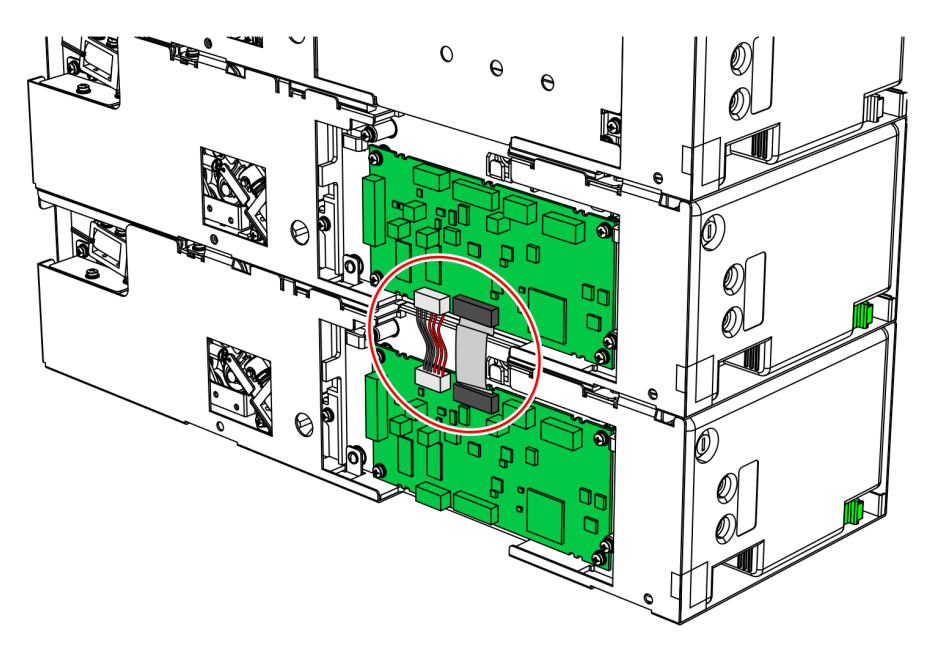

 Hook up the Loader Cassette frame and Notebox (Cashbox) frame to the GSR50 Recycler frame. Insert the mounting hooks to its corresponding slots.

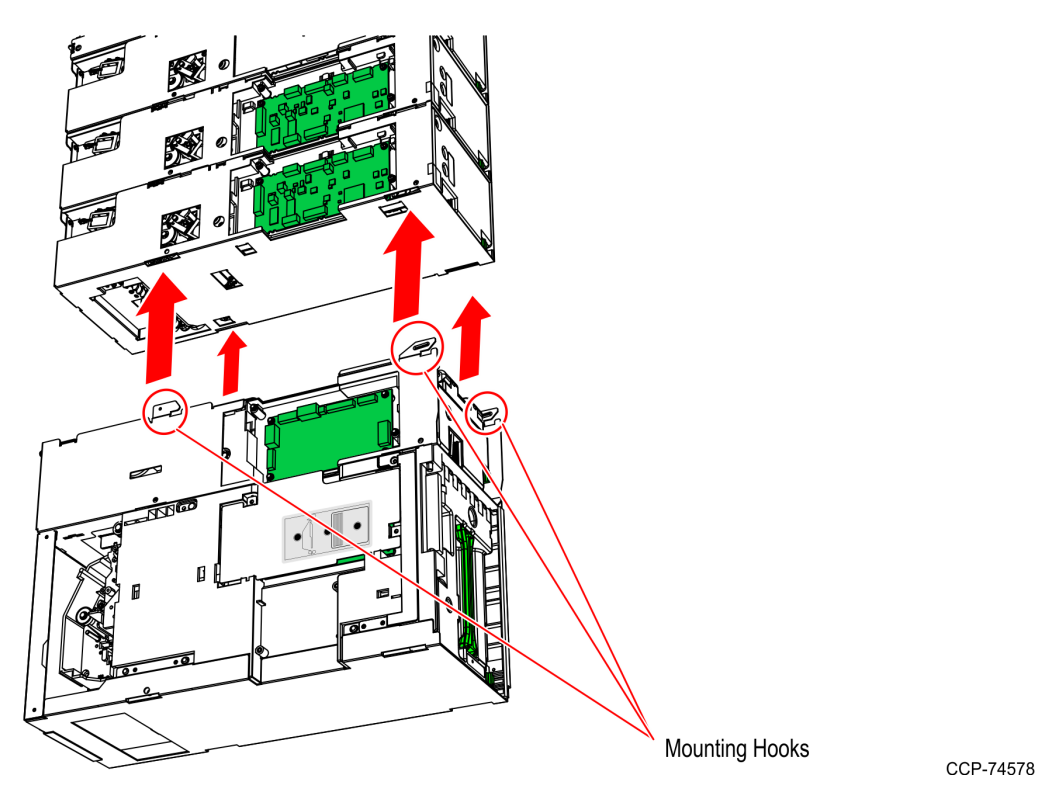

8. Slide the Loader Cassette frame and Notebox (Cashbox) frame to the front of the Note Recycler. This engages the mounting hooks of the Loader Cassette frame and Notebox (Cashbox) frame to the bottom of the GSR50 Recycler module frame.

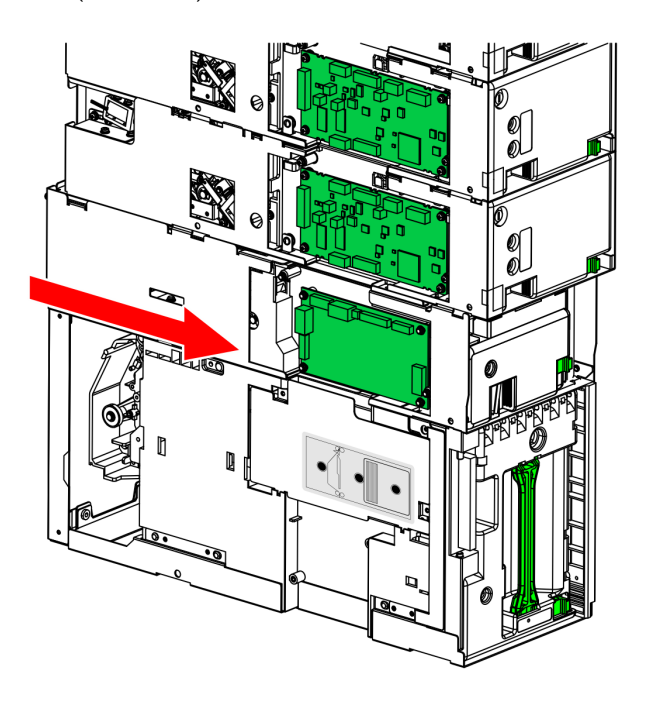
9. Ensure that there is NO gap between the two sets of rear mounting tabs by pushing the lower module as far forward as possible.

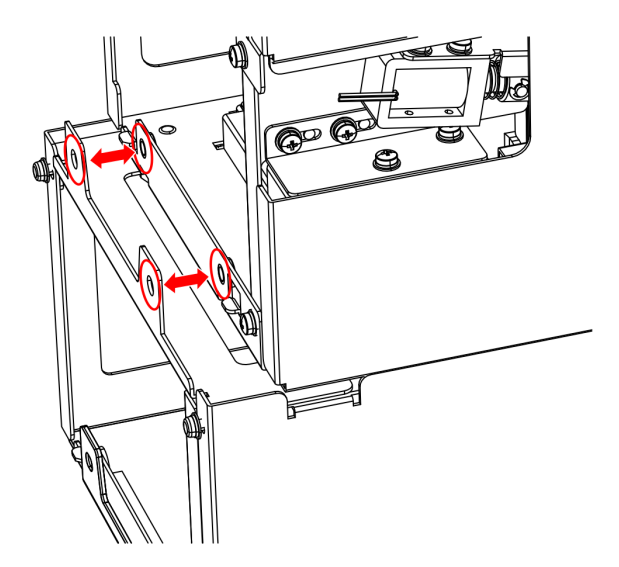

CCP-74597

- 10. Secure the Loader Cassette frame and Notebox (Cashbox) frame to the back of the GSR50 Recycler module frame with two screws as shown in the image below.
- **Note:** Reuse the two large screws (larger than the PCB cover screws) previously set aside during removal of modules.

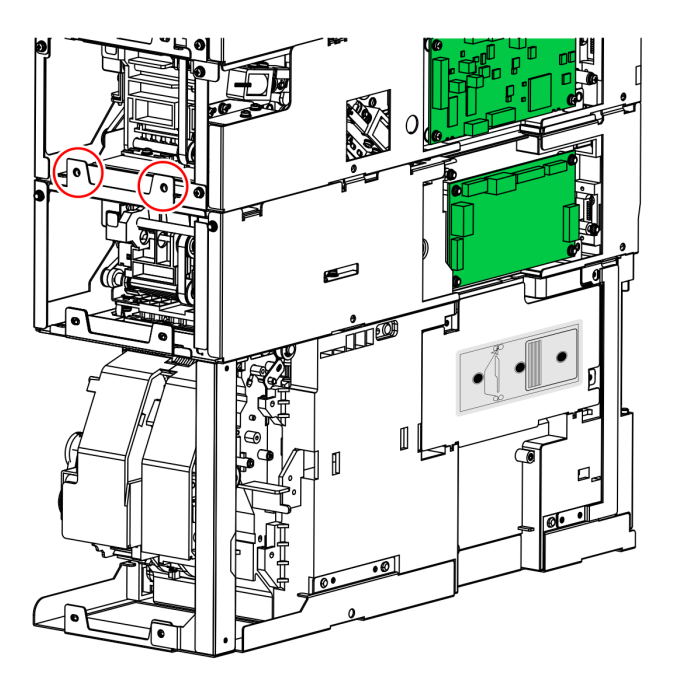

CCP-74580

- 11. Connect the communication and power cables to the PCBs as shown in the image below.
- **Note:** Reuse the communication and power cables previously set aside during removal of modules.
- **Note:** In connecting the cables, insert the cables until a "click" sound is heard. It indicates that the cables are properly connected to the PCBs.

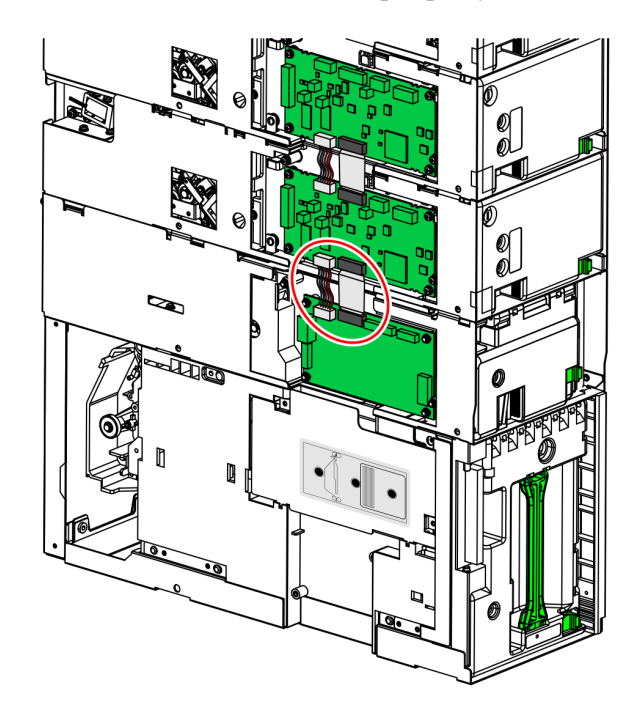

CCP-74581

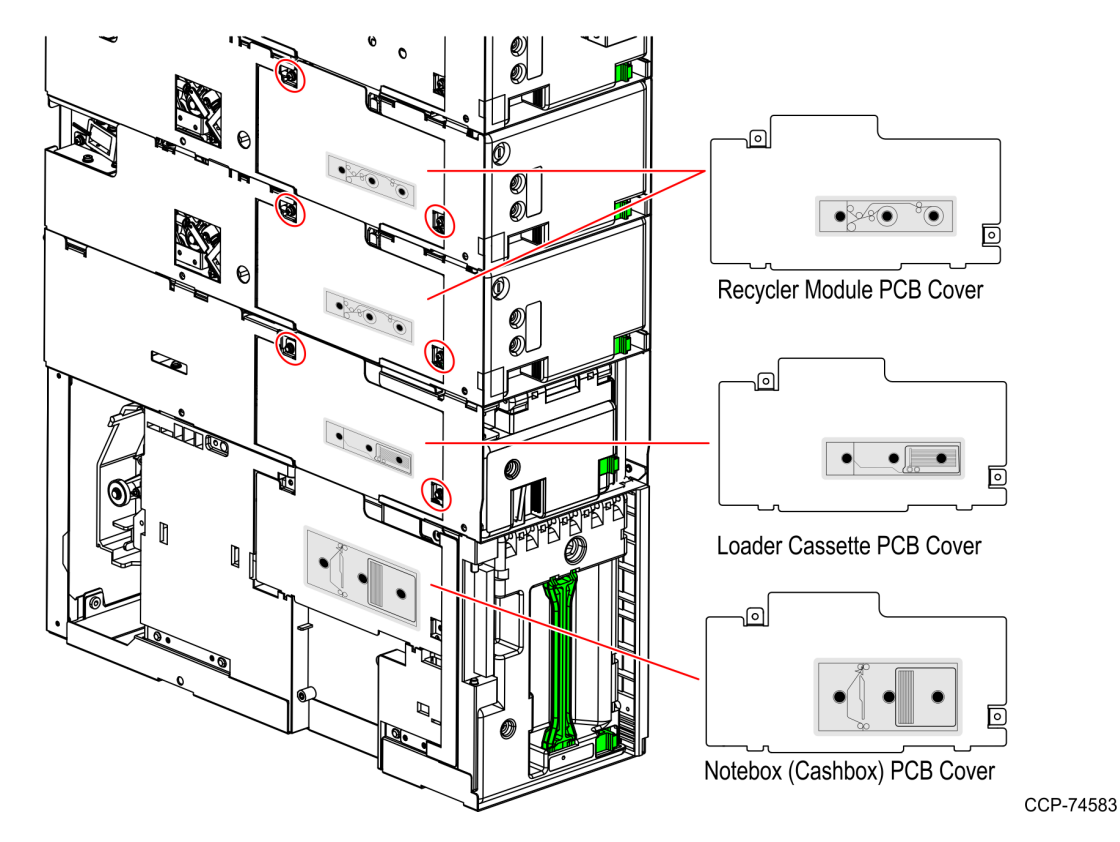

12. Cover each modules with the appropriate PCB covers and secure using screws as shown in the image below.

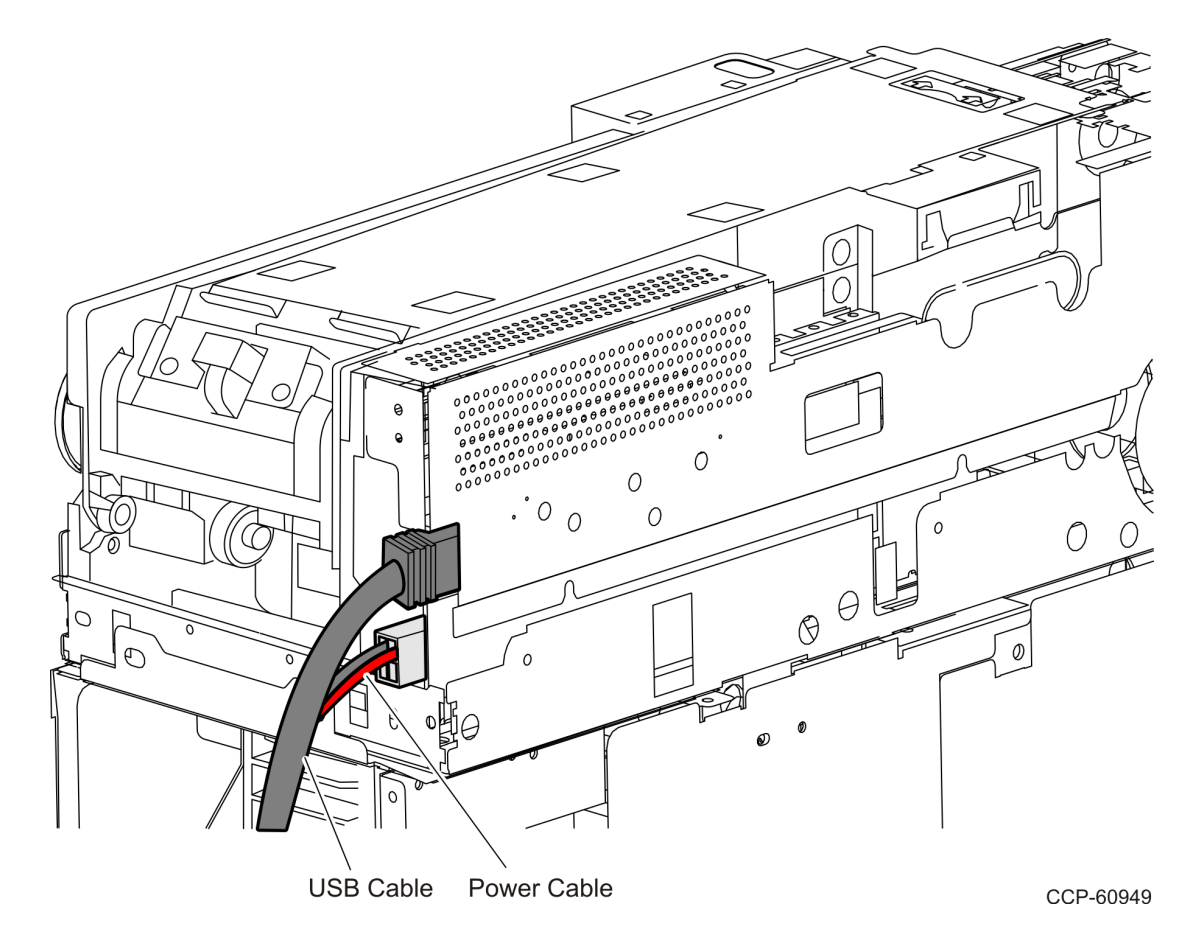

13. Reconnect the power and communication cables to the back of the Top (Main) Module.

- 14. Ensure that all LEDs are green in color on all modules as located in the image
- **Note:** LEDs flashing is okay as long as they are all green in color. If the LEDs are in different color, refer to <u>GSR50 Note Recycler Problems</u>.

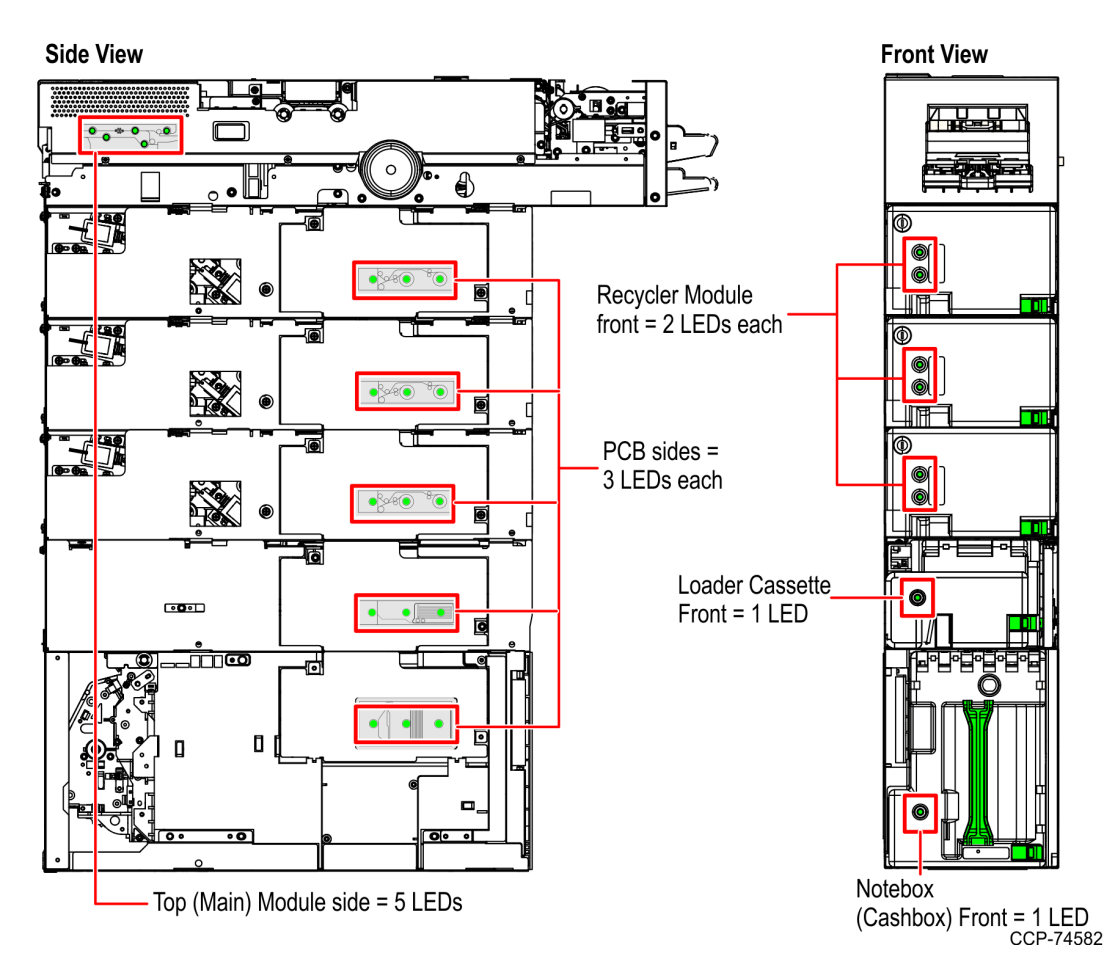

Configure the new GSR50 Recycler Module. For more information, refer to <u>*Configuring*</u> the <u>GSR50 Recycler Module</u> on the facing page.

# Configuring the GSR50 Recycler Module

After installing the GSR50 Recycler Module, ensure that it is configured using the CADD application.

Note: It is extremely important that the re-assembled GSR50 Note Recycler be reconfigured through the software and functionally tested to ensure that the whole system is in good working order. Configuring the GSR50 Recycler Module and testing GSR50 in Profile Manager Lite (PML) must be completed.

To configure the GSR50 Recycler Module, follow these steps:

1. Open the **CADDConfigure** application from the C:\scot\bin directory. The *Hardware Type* window is displayed.

| Hardware Type                                                           | ×                                     |
|-------------------------------------------------------------------------|---------------------------------------|
| Please identify the system hardware.                                    | Experience a new world of interaction |
| Select HW Type:                                                         |                                       |
| SCOT6 = 7360 SelfServ Checkout (6.x)                                    |                                       |
| Select HW Specifications:                                               |                                       |
| Base Configuration -                                                    |                                       |
| Serial Port Definitions:                                                |                                       |
| IOBoardPort1 = ElectronicArticleSurveillant.Sensormatic,ElectronicArtic | leSurveillant.CheckPoint_C            |
| USB devices will be automatically configured                            |                                       |
| NonDetectable Devices                                                   | Emulators                             |
| Nex                                                                     | t > Cancel                            |

2. Select SCOT6 = 7360 SelfServ Checkout (6.x) for the HW Type.

3. Select Next . The Language and Currency window is displayed.

| Language and Currency                 |        |            | ×                                 |
|---------------------------------------|--------|------------|-----------------------------------|
| Specify system language and currency. |        | Experience | NCR<br>a new world of interaction |
| Primary Language:                     |        |            |                                   |
| 0409 = English-USA/Canada             |        |            | •                                 |
| Currency                              |        |            |                                   |
|                                       |        |            |                                   |
| USD = United States Dollar            |        |            | <b>_</b>                          |
|                                       |        |            |                                   |
| Dispenser's Notes Type:               |        |            |                                   |
| Real Notes                            |        |            | •                                 |
|                                       |        |            |                                   |
|                                       |        |            |                                   |
|                                       |        |            |                                   |
|                                       |        |            |                                   |
|                                       | < Back | Next >     | Cancel                            |
|                                       |        |            |                                   |

- 4. Specify the *Primary Language* and *Currency* for the unit by selecting an option from the following drop–down lists:
  - **Primary Language** the language in which screens and messages display on the unit.
  - **Currency** the country currency accepted and dispensed by the unit's currency devices.
  - Note Type the type of notes dipensed by the note dispenser.
  - **Note:** Unless the unit is used in a development environment, the *Note Type* is set to **Real Notes**.

- 5. Select **Next**. The Note Acceptor and Note Dispenser HW Configuration window is displayed.
- **Note:** The *Loader* check box is selected by default, uncheck if it is a no loader configuration.
- **Note:** To make use of the new recycler module, modify the numbers in the input fields under the *Notes to dispense* section. It is important to increase the number of total denominations dispensed by two in order to make use of both the new recycler drums on the added recycler module.

| Note Acceptor and Note Dispenser HW Configuration                                                                        | ×                                                                                                    |
|----------------------------------------------------------------------------------------------------|----------------------------------------------------------------------------------------------------|
| Please select notes to accept and/or di                                                                                  | spense: Experience a new world of interaction                                                                        |
| Cur<br>Dec                                                                                                    | rrency = USD<br>cimal places = 2                                                                                     |
| ✓ Configure Note Acceptor                                                                                                | ⊽ Configure Note Dispenser<br>⊽ Loader                                                                               |
|                                                                                                    | Enter number of bins per denomination<br>and 0 as disable                                                            |
| Notes to accept:                                                                                                    | Notes to dispense:                                                                                                   |
| <ul> <li>✓ 100</li> <li>✓ 200</li> <li>✓ 500</li> <li>✓ 1000</li> <li>✓ 2000</li> <li>✓ 5000</li> <li>✓ 10000</li> </ul> | 1       100         1       500         1       1000         0       2000         0       5000         0       10000 |
| Note: Some of the devices do not suppor                                                                                  | rt configuring notes (i.e BNR)<br><br><br><br><br><br><br><br><br><br><br><br><br>                                   |

6. Select Next. The Coin Acceptor and Dispenser HW Configuration window is displayed.

| Coin Acceptor and Dispenser HW Configuration | ×                                               |
|----------------------------------------------|-------------------------------------------------|
| Please select coins to accept and/or         | dispense: Experience a new world of interaction |
|                                              | Currency = USD                                  |
| 🛛 Configure Coin Acceptor                    | 🗵 Configure Coin Dispenser                      |
| Coins to accept:                             | Coins to dispense:                              |
| ⊡1                                           | ⊠1                                              |
| <b>▼</b> 5                                   | <b>∀</b> 5                                      |
| ₩25                                          | ⊻25                                             |
| ∞50                                          | ⊻50                                             |
| 100                                          | ⊠100                                            |
|                                              |                                                 |
| Decin                                        | ial places = 2                                  |
|                                              |                                                 |
|                                              | < Back Next > Cancel                            |

7. Select **Next**. The *Device Specific Options* windows is displayed.

| ect Device : | specific optio | ns.                | Configure           | ation     |          | ICR<br>eve world of interact |
|--------------|----------------|--------------------|---------------------|-----------|----------|------------------------------|
| HWType:      | SCOT6          |                    | Lar                 | iguage:   | 0409     | •                            |
| HWSpec:      |                | Cur                | rrency:             | USD       | •        |                              |
| Device:      | 56xx Note Di   | spenser            | • Ini               | Model:    | AnyModel | •                            |
| Option       |                | Value              | Comme               | nt        |          |                              |
|              | т              | here are no option | ns to show for this | selection |          |                              |
|              |                |                    |                     |           | on.      |                              |
| Add          | D              | elete              |                     |           | on.      |                              |

8. Select Next. The Confirmation windows is displayed.

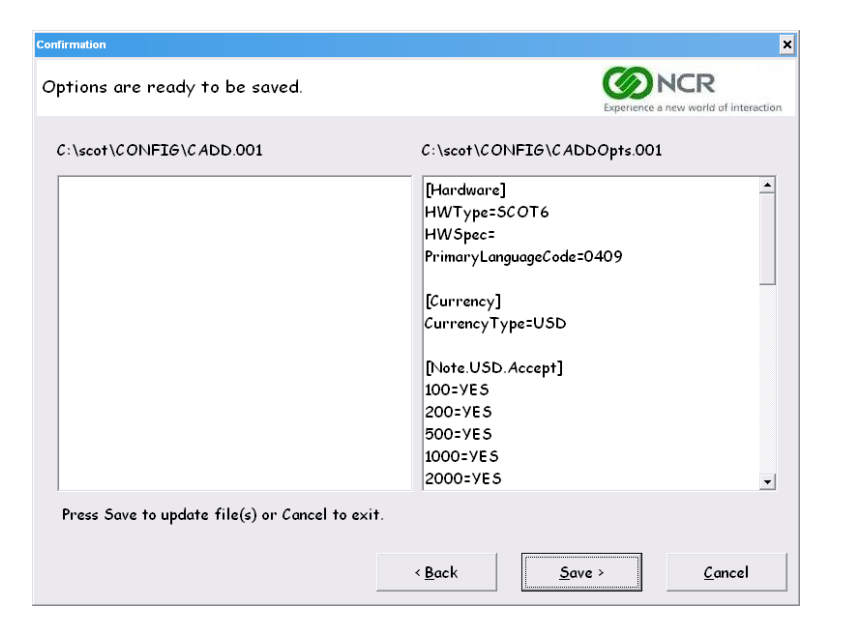

- 9. Select Save to update the files. The application will automatically close.
- 10. Go to C:\scot\bin and double-click **ADD** batch file. The application runs and checks the devices configured with the SelfServ Checkout unit and updates the firmware as necessary. When the process is completed, the application automatically closes.

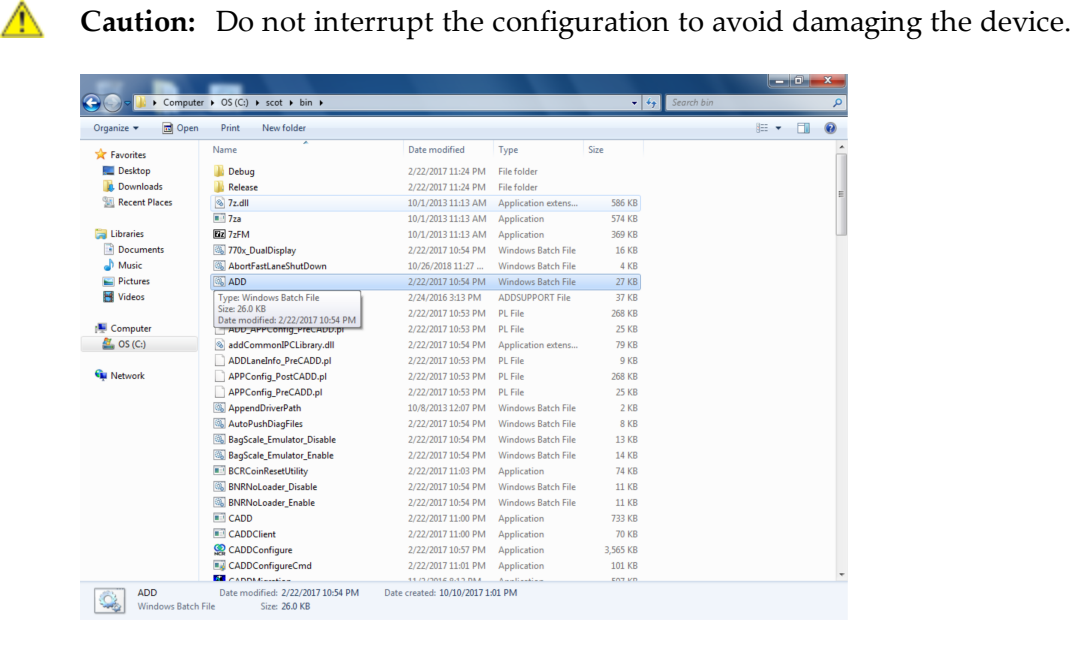

Test the GSR50 Recycler Module using Profile Manager Lite (PML). For more information, refer to <u>*Testing GSR50 Recycler Module using Profile Manager Lite (PML)*</u> on the next page.

## Testing GSR50 Recycler Module using Profile Manager Lite (PML)

To test the GSR50 Recycler Module using PML, follow these steps:

- 1. Access the PML. For more information, refer to <u>Accessing the PML</u> on the facing page.
- 2. Using PML, test the GSR50 Recycler Module functions. For more information, refer to *Testing the GSR50 Recycler Module Functions* on page 56.

## Accessing the PML

Depending on the log on method, refer to the following procedures:

- Logging on to PML using login credentials. For more information, refer to <u>Logging on</u> <u>to PML using Login Credentials</u> on the next page.
- Logging on to PML using a USB dongle. For more information, refer to *Logging on to* <u>PML with a USB dongle</u> on page 49.
- Logging on to PML using on encrypted key. For more information, refer to *Logging* on to PML with an encrypted key on page 51.

#### Logging on to PML using Login Credentials

To log on to PML using login credentials (username and password), follow these steps:

- 1. Press the Supervisor Switch or log on to Supervisor Mode.
- 2. Enter your ID and Password. The Utility Functions screen is displayed.

| NCR SelfServ Checkout<br>Utility Functions           | Terminal ID:001        |
|------------------------------------------------------|------------------------|
|                                                      |                        |
| Generate Diagnostic Log Files                        | Volume Control         |
| Stop SelfServ Checkout and Run Profile<br>Manager    | Terminal Information   |
| Event Viewer                                         |                        |
| Calibrate Touchscreen                                |                        |
| Logon Windows                                        |                        |
| Shut Down Entire System                              | Stop SelfServ Checkout |
| Reboot Entire System                                 |                        |
|                                                      |                        |
| Operator ID:1<br>Thursday, March 17, 2016 3:22:18 PM | Sign Off Return        |
| Thursday, March 17, 2016 3:22:18 PM                  | Sign Off Return        |

- 3. Select Stop SelfServ Checkout and Run Profile Manager.
- 4. Log on to PML. The following login screen is displayed.

|           |                 |          | [ | PL | EASE ENTI | ER USERNA | ME: | _ |    |          |
|-----------|-----------------|----------|---|----|-----------|-----------|-----|---|----|----------|
|           | 1               | 2        | 3 | 4  | 5         | 6         | 7   | 8 | 9  | 0        |
|           | q               | w        | e | r  | t         | У         | u   | i | 0  | p        |
|           | a               | s        | d | f  | g         | h         | j   | k | •  | BACKSPAC |
| SHIFT     |                 | z        | × | c  | v         | b         | n   | m | EN | TER      |
|           |                 |          |   |    |           |           |     |   |    |          |
| day, Augu | ıst 18, 2011 (1 | 8/08/11) |   |    |           |           |     |   |    |          |

5. In the username field, enter **ncrretailer**.

6. In the password field, enter **rsm<current month><current day multiplied by 2>**.

**Example:** If the current date is August 14<sup>th</sup>, the password would be "rsm828".

The following screen is displayed.

| P | rofile Manager Lite - Log-in                                                                                                    | × |
|---|----------------------------------------------------------------------------------------------------|---|
|   | NCR DIAGNOSTICS<br>By pressing "Yes", you acknowledge that you are authorized to (a) accept these terms,<br>(b) use this application, and (c) that you will only use such application as it relates to your<br>internal support of the application. This application is considered NCR proprietary and<br>confidential information. |   |
|   | CE Logged In. Yes No                                                                                                    |   |

7. Select **Yes**. The *Profile Manager Lite* window is displayed.

| 🖀 (ToolVe                    | r=2.10 021016) C | O:Biometrics    | [RegProf:Digita   | IPersona_Fing    | jerPrintReade | ] - Profile Mana | ger Lite                    |          |             |        |        | - 8 × |
|------------------------------|------------------|-----------------|-------------------|------------------|---------------|------------------|-----------------------------|----------|-------------|--------|--------|-------|
| File View H                  | lelp             |                 |                   |                  |               |                  |                             |          |             |        |        |       |
| EXIT                         | Run ADD          | Config          | DCap              | ChkHlth          | ∧ UP          | YDewn <          | L                           | > R      | Top Pane    | Bottom | Toggle |       |
|                              |                  |                 |                   | <b>a</b> 1       |               |                  |                             | - 1      | +           |        |        |       |
| Biometrics                   | Cash<br>Acceptor | Cash<br>Changer | Cash<br>Drawer    | Coin<br>Acceptor | Cursor        | Diagnostics      | Electronic<br>ArticleSurve. | На<br>То | ard<br>tals |        |        |       |
| <b>•</b>                     |                  | eQ              |                   | eQ               |               |                  |                             | í.       | <u> </u>    |        |        |       |
| Keylock                      | MICR             | MiscIF          | Motherboard       | Motion<br>Sensor | Motor         | MSR              | POS<br>Keyboard             | POSF     | ower        |        |        |       |
| POS<br>Printer               | Scale            | Scanner         | Tone<br>Indicator |                  |               |                  |                             |          |             |        |        |       |
|                              |                  |                 | in factor         |                  |               |                  |                             |          |             |        |        |       |
|                              |                  |                 |                   |                  |               |                  |                             |          |             |        |        |       |
|                              |                  |                 |                   |                  |               |                  |                             |          |             |        |        |       |
|                              | <b>1</b>         |                 |                   |                  |               |                  |                             |          |             |        |        |       |
| Persona_Finge<br>PrintReader | r Reader         |                 |                   |                  |               |                  |                             |          |             |        |        |       |
|                              |                  |                 |                   |                  |               |                  |                             |          |             |        |        |       |
|                              |                  |                 |                   |                  |               |                  |                             |          |             |        |        |       |
|                              |                  |                 |                   |                  |               |                  |                             |          |             |        |        |       |
|                              |                  |                 |                   |                  |               |                  |                             |          |             |        |        |       |
|                              |                  |                 |                   |                  |               |                  |                             |          |             |        |        |       |
|                              |                  |                 |                   |                  |               |                  |                             |          |             |        |        |       |
| 1                            |                  |                 |                   |                  |               |                  |                             |          |             |        |        |       |

8. From the top section of the PML window, select **Cash Changer**.

9. From the bottom section of the PML window, select **Fujitsu GSR50**. The following window is displayed.

| NCR GSR50 Note Recycler Service Object. (c) 2004 NC<br>Firmware: Main: 2235 150824, Boot: AA03 150325,<br>Device Status: | CR, OPOS Version: 1.2.<br>BV: US01 01 150630 | 0. 11.5.5 | 4.0         |          |         |        |       |   | EJ |
|----------------------------------------------------------------------------------------------------|----------------------------------------------|-----------|-------------|----------|---------|--------|-------|---|----|
| Firmware: Main: 2235 150824, Boot: AA03 150325,<br>Device Status:                                                        | BV: US01 01 150630                           | -         |             |          |         |        |       |   |    |
| Device Status:                                                                                                    |                                              |           |             |          |         |        |       |   |    |
|                                                                                                    |                                              |           |             |          |         |        |       |   |    |
| The GSR50 is in a healthy state. Error: 0000, Operation                                                                  | Success                                      |           |             |          |         | Bese   |       |   |    |
|                                                                                                    |                                              |           |             |          |         |        |       |   |    |
|                                                                                                    |                                              |           |             |          |         |        |       |   |    |
| Module Status Denom/NoteCount                                                                                            | t/Cuttency                                   |           |             | Acceptor |         |        |       |   |    |
| Main Ok                                                                                                    | Dis                                          | pense / P | urge / Load | Accept   | l setol |        |       |   |    |
| Looder East                                                                                                    |                                              |           |             | Boodh    | 10.05   |        |       |   |    |
| Loader Enply   Post rates                                                                                                | [*                                           | -         | Load        | Sensors  |         |        |       |   |    |
| Cash Box Normal  100:97,200:0,500:                                                                                       | .0,1000:0,2000:                              | Beset     |             | Sensor   | Module  | Error  | Maint |   |    |
| Recycler 1F Near Emply USD100.0                                                                                          | 0                                            | *         |             | TOPN2    | Main    | FALSE  | Ok.   | = |    |
| LISTEROO                                                                                                    |                                              | -         | Dispense    | TOPN1    | Main    | FALSE  | 0k    |   |    |
| Recycler 1R Near Empty 0505000                                                                                           | 10                                           | •         |             | TPIC     | Main    | FALSE  | Ok.   |   |    |
| Recycler 2F Near Empty USD1000:0                                                                                         | 0                                            | +         | 0           |          | Main    | FALSE. | Ok    |   |    |
| Records 20 New Easth                                                                                                    | 0                                            |           | Eraße       | TIN3     | Main    | FALSE  | Ok.   |   |    |
| Hecycler 2H                                                                                                    | 1.                                           | _         |             | TIN2     | Main    | FALSE  | Ok.   |   |    |
| Deromination                                                                                                    | Module ID                                    |           |             | TIN1     | Main    | FALSE  | 0k    |   |    |
| l'entre anno 1                                                                                                    | 1100000                                      |           |             | TNCK.    | Main    | FALSE  | Ok    |   |    |
|                                                                                                    |                                              |           |             | TITTAG   | Main    | FALSE  | nı.   |   |    |

Test the GSR50 Recycler Module functions using PML. For more information, refer to *Testing the GSR50 Recycler Module Functions* on page 56.

#### Logging on to PML with a USB dongle

Note: Upon release to a CE or an authorized person, a USB dongle is valid only for one year. It must then be renewed annually. This expiration and renewal process is required to keep invalid users from using NCR Diagnostics. For information on renewing the USB dongle, refer to the NCR FastLane SelfServ<sup>™</sup> Checkout Profile Manager Lite (PML) User Guide for ADD 3.X (B005-0000-2279).

To log on to PML using a USB dongle, follow these steps:

- 1. Plug the USB dongle into one of the USB ports on the SelfServ Checkout unit where the PML tests will be performed. The following login window is displayed.
- 2. Press the Supervisor Switch or log on to Supervisor Mode.
- 3. Enter your ID and Password. The Utility Functions screen is displayed.
- 4. Select Stop SelfServ Checkout and Run Profile Manager.

The following login window is displayed.

|                           |         |   | PLE | ASE ENTER | R QUICKLO | OKID: |   |    |           |
|---------------------------|---------|---|-----|-----------|-----------|-------|---|----|-----------|
|                           |         |   |     |           | 1         |       |   |    |           |
| 1                         | 2       | 3 | 4   | 5         | 6         | 7     | 8 | 9  | 0         |
| q                         | w       | e | r   | t         | У         | u     | i | 0  | р         |
| a                         | s       | d | f   | g         | h         | J     | k | 1  | BACKSPACE |
| SHIFT z                   |         | × | С   | v         | b         | n     | m | EN | TEB       |
|                           |         |   |     |           |           |       |   |    |           |
| ay, June 16, 2008 (16 / 0 | 6 / 08) |   |     |           |           |       |   |    |           |

5. Enter your NCR QuickLook ID. The following screen is displayed.

| P | rofile Manager Lite - Log-in                                                                                                    | × |
|---|----------------------------------------------------------------------------------------------------|---|
|   | NCR DIAGNOSTICS<br>By pressing "Yes", you acknowledge that you are authorized to (a) accept these terms,<br>(b) use this application, and (c) that you will only use such application as it relates to your<br>internal support of the application. This application is considered NCR proprietary and<br>confidential information. |   |
|   | CE Logged In. Yes No                                                                                                    |   |

6. Select **Yes**. The *PML* window is displayed.

| 😤 (ToolVe                   | r=2.10 021016) C | CO:Biometrics   | [RegProf:Digit    | alPersona_Fin      | gerPrintReade | r] - Profile Manaç | jer Lite                    |                |           |        | - 8 × |
|-----------------------------|------------------|-----------------|-------------------|--------------------|---------------|--------------------|-----------------------------|----------------|-----------|--------|-------|
| File View H                 | Help             |                 |                   |                    |               |                    |                             |                |           |        |       |
| EXIT                        | Run ADD          | Config          | DCap              | ChkHlth            | ∧ UP          | ⊻Down < I          |                             | > R Top Pa     | ne Bottom | Toggle |       |
|                             |                  |                 |                   | ାଇ                 |               |                    |                             | *++            |           |        |       |
| Biometrics                  | Cash<br>Acceptor | Cash<br>Changer | Cash<br>Drawer    | Coin<br>Acceptor   | Cursor        | Diagnostics        | Electronic<br>ArticleSurve. | Hard<br>Totals |           |        |       |
|                             |                  |                 |                   |                    |               |                    |                             |                |           |        |       |
| Keylock                     | MICR             | Miscin          | Motherboard       | 3 Motion<br>Sensor | Motor         | мък                | Keyboard                    | POSPower       |           |        |       |
| POS<br>Printer              | Scale            | Scanner         | Tone<br>Indicator |                    |               |                    |                             |                |           |        |       |
|                             |                  |                 | 2 Million         |                    |               |                    |                             |                |           |        |       |
|                             |                  |                 |                   |                    |               |                    |                             |                |           |        |       |
|                             |                  |                 |                   |                    |               |                    |                             |                |           |        |       |
| Digital                     | Fingerprint      |                 |                   |                    |               |                    |                             |                |           |        |       |
| Persona_Fing<br>PrintReader | er Reader        |                 |                   |                    |               |                    |                             |                |           |        |       |
|                             |                  |                 |                   |                    |               |                    |                             |                |           |        |       |
|                             |                  |                 |                   |                    |               |                    |                             |                |           |        |       |
|                             |                  |                 |                   |                    |               |                    |                             |                |           |        |       |
|                             |                  |                 |                   |                    |               |                    |                             |                |           |        |       |
|                             |                  |                 |                   |                    |               |                    |                             |                |           |        |       |
|                             |                  |                 |                   |                    |               |                    |                             |                |           |        |       |

- 7. From the top section of the PML window, select Cash Changer.
- 8. From the bottom section of the PML window, select **Fujitsu GSR50**. The following window is displayed.

| Components                  |                                            |                   |            |          |        |       |       |   |    |
|-----------------------------|--------------------------------------------|-------------------|------------|----------|--------|-------|-------|---|----|
| NCR GSR50 Note Recycler     | Service Object. (c) 2004 NCR. OPOS Version | r: 1.2.0, 11.5.54 | .0         |          |        |       |       |   | Ej |
| Firmware: Main: 2235 150    | 124, Boot: AA03 150325, BV: US01 01 150    | 630               |            |          |        |       |       |   |    |
| Device Status:              |                                            |                   |            |          |        |       |       |   |    |
| The GSR50 is in a healthy s | ate, Error: 0000, Operation Success        |                   |            |          |        | Bese  |       |   |    |
|                             |                                            |                   |            |          |        |       |       |   |    |
| 1                           |                                            |                   |            |          |        |       |       |   |    |
| Module Status               | Denom/NoteCount/Cuttency                   |                   |            | Acceptor |        |       |       |   |    |
| Main Ok                     |                                            | Dispense / Pu     | rge / Load | Accept   | Notes  |       |       |   |    |
| Loader Empty                | USD1000.0                                  | 0 •               | 1.11       |          |        |       |       |   |    |
| Real Read                   | 100-97 200-0 500-0 1000-0 2000-            | Revel             | Load       | Sensors  |        |       |       | _ |    |
| Lash Box Normal             |                                            | - Terer           |            | Sensor   | Module | Error | Maint | * |    |
| Recycler 1F Near Empt       | USD100:0                                   | 0 💌               | Dimense    | TOPN2    | Main   | FALSE | 0k    | 5 |    |
| Recurler 1R New Front       | USD500.0                                   | 0 •               | Teheuse    | TOPN1    | Main   | FALSE | Ok    |   |    |
| integrate internet,         |                                            | _                 |            | TOUT2    | Main   | FALSE | Ok    |   |    |
| Recycler 2F Near Empt       | , USD1000:0                                | 0 -               | Purce      | TOUT1    | Main   | FALSE | 0k    |   |    |
| Recycler 28 Near Errot      | USD0:0                                     | 0 •               |            | TIN3     | Main   | FALSE | 0k    |   |    |
|                             | - · · · · · · · · · · · · · · · · · · ·    |                   |            | TIN2     | Main   | FALSE | Ok.   |   |    |
|                             | Denomination Module ID                     |                   |            | TIN1     | Main   | FALSE | 0k    |   |    |
|                             |                                            |                   |            | TNCK.    | Main   | FALSE | 0k    | - |    |
|                             | CODID Coddition                            |                   |            | TETTAG   | Main   | FAISE | ris-  |   |    |

Test the GSR50 Recycler Module functions using PML. For more information, refer to *Testing the GSR50 Recycler Module Functions* on page 56.

### Logging on to PML with an encrypted key

This procedure requires generating an encrypted key using a USB dongle. For more information, refer to *Generating an encrypted key* on page 54.

To log on to PML using an encrypted key, follow these steps:

1. Press the Supervisor Switch or log on to Supervisor Mode.

| NCR SelfServ Checkout                             | Terminal ID:001        |
|---------------------------------------------------|------------------------|
| Utility Functions                                 |                        |
|                                                   |                        |
| Generate Diagnostic Log Files                     |                        |
| Stop SelfServ Checkout and Run Profile<br>Manager | Terminal Information   |
| Event Viewer                                      |                        |
| Calibrate Touchscreen                             |                        |
| Logon Windows                                     |                        |
| Shut Down Entire System                           | Stop SelfServ Checkout |
| Reboot Entire System                              |                        |
|                                                   |                        |
| Operator ID:1                                     | Sign Off Return        |
| Thursday, March 17, 2016 3:22:18 PM               | Ketulin Ketulin        |

- 2. Enter your ID and Password. The Utility Functions screen is displayed.
- 3. Select **Stop SelfServ Checkout and Run Profile Manager**. The system detects that a USB dongle is not plugged in. The *PML Token Authentication* window is displayed.

| PML - Token Au | thentication Window                | X      |
|----------------|------------------------------------|--------|
|                |                                    |        |
|                | Please Enter Token To Authenticate |        |
|                |                                    |        |
|                |                                    |        |
|                | Authenticate                       |        |
|                |                                    |        |
|                |                                    | Cancel |
|                |                                    |        |

- Enter the encrypted key that is generated from the PML Remote Key Generator Tool. For more information, refer to the NCR FastLane SelfServ<sup>™</sup> Checkout Profile Manager Lite (PML) User Guide for ADD 3.X (B005-0000-2279).
- **Note:** Make sure the encrypted key is not expired. If the key is expired, generate another key.

| PML - Token Authentication Window  |
|------------------------------------|
|                                    |
| Please Enter Token To Authenticate |
| 74d2311ef8bd91e6a18b37b2406394d4h  |
|                                    |
| Authenticate                       |
|                                    |
| Lancel                             |
| (L                                 |

5. Select **Authenticate**. The PML application validates the key.

If the key is valid, the following message is displayed.

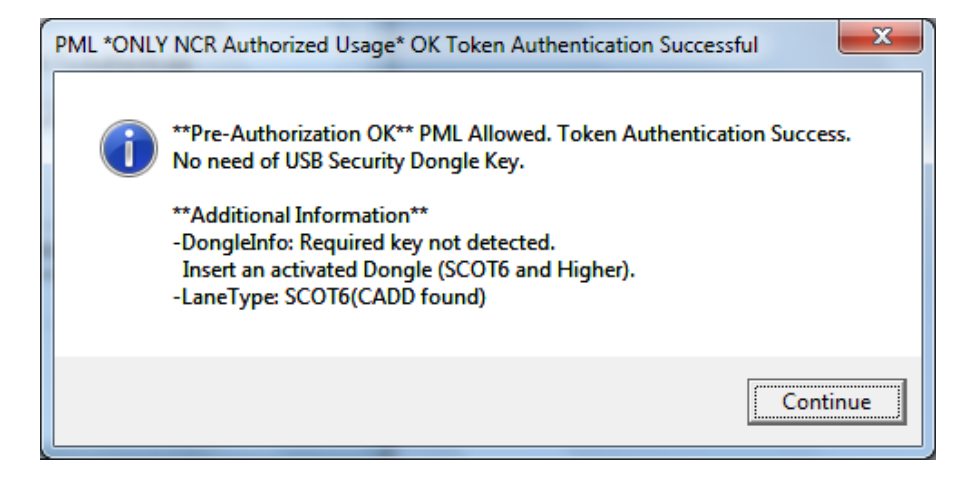

6. Select **Continue**. The *PML* window is displayed.

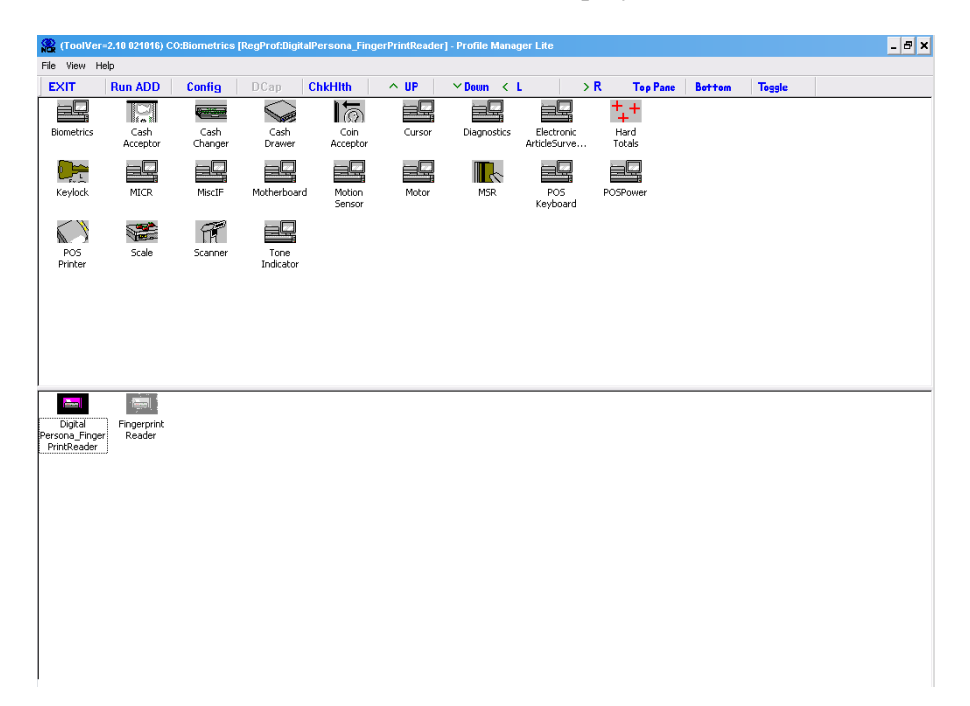

- 7. From the top section of the PML window, select Cash Changer.
- 8. From the bottom section of the PML window, select **Fujitsu GSR50**. The following window is displayed.

| ICR GSR50 Note    | December Carri     |                          |                  |         |            |            |          |        |       |       |   |      |
|-------------------|--------------------|--------------------------|------------------|---------|------------|------------|----------|--------|-------|-------|---|------|
| Annual Products   | e necijiciel servi | ce Object, (c) 2004 NC   | R. OPOS Version  | τ 1.2.0 | ), 11.5.54 | 0          |          |        |       |       |   | Eyit |
| тимана рианся     | ZZ35 150824,       | Boot: AA03 150325,       | 8V: US01 01 1506 | 530     |            |            |          |        |       |       |   |      |
| evice Status:     |                    |                          |                  |         |            |            |          |        |       |       |   |      |
| The GSR50 is in a | a healthy state, E | Error: 0000, Operation S | Autocess         |         |            |            |          |        | Bese  |       |   |      |
|                   |                    |                          |                  |         |            |            |          |        |       |       |   |      |
|                   |                    |                          |                  |         |            |            |          |        |       |       |   |      |
| odule Status      |                    | Denom/NoteCount          | Currency         |         |            |            | Acceptor |        |       |       |   |      |
| ain               | Ok                 |                          |                  | Disp    | vence / Pu | rge / Load | Accept   | Notes  |       |       |   |      |
| ader              | Enoty              | USD1000.0                |                  | 0       |            |            |          |        |       |       |   |      |
|                   |                    |                          | 1 1 000 0 0000   | Ľ.,     | -          | Load       | Sensors  |        |       |       |   |      |
| ish Bax           | Nomal              | 1100:37,2000,5000        | 1,100070,20001   | _       | Terbet     |            | Sensor   | Module | Error | Maint | * |      |
| ecycler 1F M      | Near Empty         | USD100.0                 |                  | 0       | *          |            | TOPN2    | Main   | FALSE | Ok.   | 6 |      |
|                   |                    | LISTS00.0                |                  | 0       | -          | Dispense   | TOPN1    | Main   | FALSE | Ok    |   |      |
| ecycler 1R N      | Near Emply         | 10303000                 |                  | IV.     | •          |            | TPIC     | Main   | FALSE | Ok.   |   |      |
| ecycler 2F N      | Near Empty         | USD1000:0                |                  | 0       | -          | 0          |          | Main   | FALSE | Ok    |   |      |
|                   | New Earchy         | USD0-0                   |                  | 0       | *          | Eraße      | TIN3     | Main   | FALSE | Ok.   |   |      |
| ecycler 2H        | rear cripy         | 100000                   |                  | 1.      | -          |            | TIN2     | Main   | FALSE | Ok.   |   |      |
|                   |                    | Decomination             | Module ID        |         |            |            | TIN1     | Main   | FALSE | Ok.   |   |      |
|                   |                    | 1.0.0101010101           | 110000010        |         |            |            | TNCK.    | Main   | FALSE | Ok    |   |      |
|                   |                    | 600 JD                   | Could be about   |         |            |            | TTAG     | Main   | FAISE | CI1   |   |      |
|                   |                    | scolo                    | Setial Number    |         |            |            |          |        |       |       |   |      |
|                   |                    |                          |                  |         |            |            |          |        |       |       |   |      |
|                   |                    |                          |                  |         |            |            |          |        |       |       |   |      |
|                   |                    |                          |                  |         |            |            |          |        |       |       |   |      |
|                   |                    |                          |                  |         |            |            |          |        |       |       |   |      |

Test the GSR50 Recycler Module functions using PML. For more information, refer to *Testing the GSR50 Recycler Module Functions* on page 56.

#### Generating an encrypted key

To generate an encrypted key, follow these steps:

- 1. Plug a USB dongle into one of the USB ports on the computer.
- **Note:** Make sure the USB dongle is valid and unexpired.
- 2. Double-click the PML Remote Key Generator Tool. If the following are true, the PML Remote Key Generation Tool window is displayed.
  - The dongle authentication library file exists in the same location of the tool.
  - The USB dongle is plugged in.
  - The USB dongle is not expired.

| 3 | PML Remote Key Generation Tool | J |
|---|--------------------------------|---|
|   | For NCR Employee Use Only!!    |   |
|   | Expiry (Minutes)               |   |
|   | Save To File                   |   |
|   | ОК                             |   |

3. Set the expiration limit of the encrypted key in the Expiry (Minutes) spin box. The default value is 15 minutes. The maximum value that can be set is 60 minutes.

| For NCR Employee Use Only!!       |                  |
|-----------------------------------|------------------|
|                                   | Expiry (Minutes) |
| Generate Key                      | 15 👗             |
|                                   |                  |
| Encrypted Key:                    |                  |
| 74d2311ef8bd91e6a18b37b2406394d4h | Save To File     |
|                                   |                  |

4. Select **Generate Key**. The encrypted key is displayed in the Encrypted Key field.

- 5. To save the key, do one of the following:
  - Highlight the encrypted key text and then press CTRL + C from the keyboard.
  - Select the **Save To File** button, and then browse for the location where the file will be saved.

The default file name is PMLRemoteKey.txt. Change the file name if needed.

## **Testing the GSR50 Recycler Module Functions**

To test the GSR50 Recycler Module functions using PML, do the following:

- 1. <u>Accepting Notes into each Recycler Drum.</u> on the facing page.
- 2. *Dispensing Notes from each Recycler Drum to the Exit Slot.* on page 58.
- 3. <u>Purging Notes from each Recycler Drum to the Notebox (Cashbox)</u> on page 62.
- 4. <u>Replenishing Notes from the Loader Cassette to the Recycler Drum</u> on page 65. This procedure is only applicable for GSR50 Note Recycler with Loader Cassette Module.
- 5. <u>Removing Notes from the Notebox (Cashbox)</u> on page 69.

## Accepting Notes into each Recycler Drum.

To accept a note into each Recycler drum, follow these steps:

1. From the Fujitsu GSR50 window, select Accept Notes.

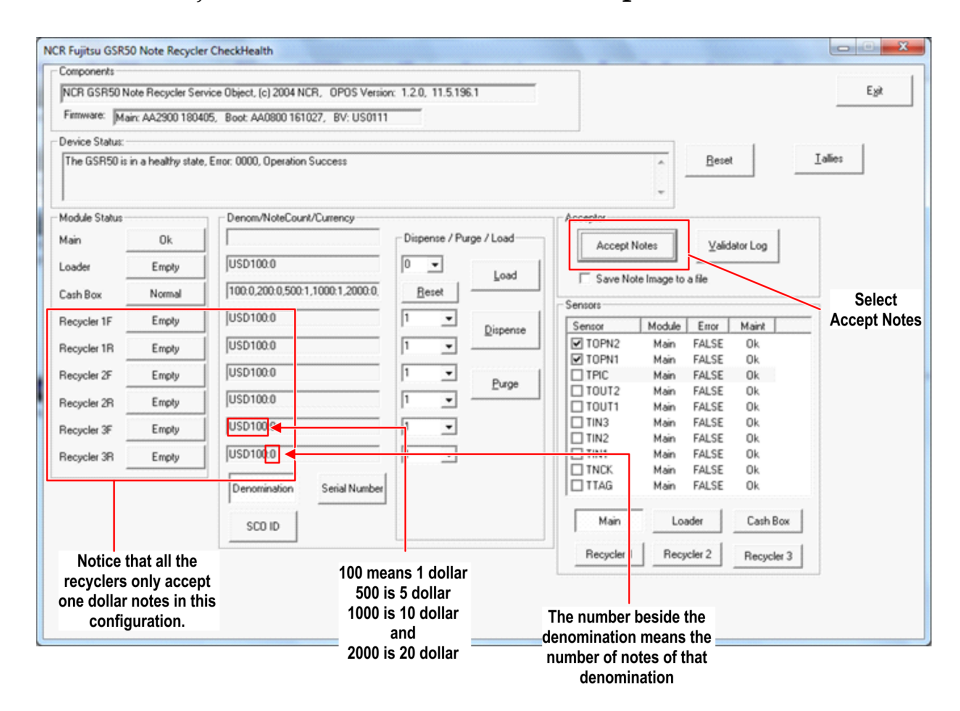

2. As shown in the image below. Insert the notes into the *Entry Slot* of the Note Acceptor.

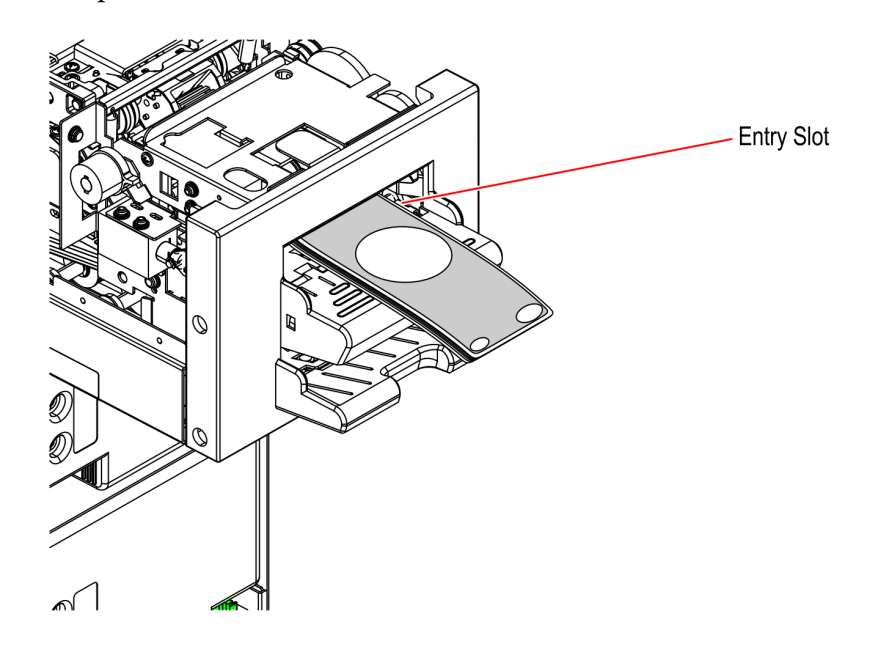

CCP-74584

To dispense the notes from the Recycler drum to the exit slot, refer to <u>Dispensing Notes</u> from each Recycler Drum to the Exit Slot. on the next page.

#### Dispensing Notes from each Recycler Drum to the Exit Slot.

Now that the bills have been loaded to the recycler, try to dispense the notes from the Recycler. To dispense a note from each Recycler drum to the exit, follow these steps:

- NCR Fujitsu GSR50 Note Recycler CheckHealth NCR GSR50 Note Recycler Service Object. [c] 2004 NCR. OPOS Version: 1.2.0, 11.5.196. Exit Firmware: Main: AA2900 180405, Boot: AA0800 161027, BV: US0111 Device Status Accept Notes Module Status Denom/NoteCount/Current Dispense / Purge / Load Main Г Disable Acceptor USD100.0 v 0 Loade Select Cash Box Disable Acceptor USD100:1 Sensor TOPN2 TOPN1 TPIC TOUT2 Recycler 1 Module Error Maint Main FALSE 0k Recycler Main Main Main FALSE 0k 0k 0k 0k 0k 0k 0k 0k FALSE TOUT1 Main FALSE TIN3
  TIN2
  TIN1 Main Main Main Main FALSE FALSE FALSE USD100:1 Recycler 3F USD100:1 Recycler 3R TINCK FALSE TITAG Main FALSE Main Loader Cash Box Recycler 2 Recucier 3 Notice that all the recyclers have been loaded with 1 dollar note
- 1. From the Fujitsu GSR50 window, select Disable Acceptor.

2. From the *Dispense/Purge/Load* drop-down list under *Recycler*, select how many notes per recycler to dispense then select **Dispense**. The *Remove the Cash Box Verification* window is displayed.

| NCR Fujitsu GSR50 Note Recycler  | CheckHealth                            |                         |                                  |         |
|----------------------------------|----------------------------------------|-------------------------|----------------------------------|---------|
| Components                       |                                        |                         |                                  |         |
| NCR GSR50 Note Recycler Serv     | ice Object, (c) 2004 NCR, OPOS Version | n: 1.2.0, 11.5.196.1    |                                  | Egit    |
| Firmware: Main: 662900 18040     | 5 Boot AA0800 161027 BV: US0111        |                         |                                  |         |
|                                  | .,                                     |                         |                                  |         |
| Device Status:                   | 5 0000 0 1: 0                          |                         | Baut                             | Tallias |
| The Gonoulis in a healthy state, | Error, 0000, Operation Success         |                         | <u>neset</u>                     | Tamos   |
|                                  |                                        |                         | -                                |         |
| Module Status                    | Denom/NoteCount/Currency               |                         | Acceptor                         | _       |
| Main Ok                          |                                        | Dispense / Purge / Load | Accessible Accession             |         |
|                                  | USD100-0                               |                         | Accept Notes Validator Log       |         |
| Loader Empty                     | 1050100:0                              | Load                    | Save Note Image to a file        |         |
| Cash Box Normal                  | 100:6,200:0,500:0,1000:0,2000:0,       | <u>R</u> eset           |                                  |         |
| Becucler 1E Full                 | USD100:1                               |                         | Sensors                          | -       |
|                                  | ,<br>UCD1001                           | <u>D</u> ispense        | TOPN2 Main FALSE OF              | -       |
| Recycler 1R Full                 | 1050100:1                              |                         | TOPN1 Main FALSE OK              |         |
| Recycler 2F Full                 | USD100:1                               | 0 • Butto               | TPIC Main FALSE Ok               |         |
| Becucler 28 Full                 | USD100:1                               |                         | TOUT2 Main FALSE Ok              |         |
|                                  |                                        |                         | TIN3 Main FALSE OK               |         |
| Recycler 3F Full                 | 1050100:1                              |                         | TIN2 Main FALSE Ok               |         |
| Recycler 3R Full                 | USD100:1                               | Select                  | TIN1 Main FALSE Ok               |         |
|                                  |                                        | Dispense                | TNCK Main FALSE Ok               |         |
|                                  | Denomination Serial Number             |                         | TIAG Main FALSE UK               |         |
|                                  | 000.00                                 |                         | Main Loader Cash Box             |         |
|                                  |                                        |                         |                                  |         |
|                                  |                                        |                         | Recycler 1 Recycler 2 Recycler 3 |         |
|                                  | Select I                               | now many notes          |                                  |         |
|                                  |                                        | clar to diananaa        |                                  |         |
|                                  | per recy                               | cier to dispense        |                                  |         |
|                                  |                                        |                         |                                  |         |

3. Remove the Notebox (Cashbox) Module by moving the green latch to the left and then pulling the Notebox (Cashbox) Module from the chassis, as shown in the image below.

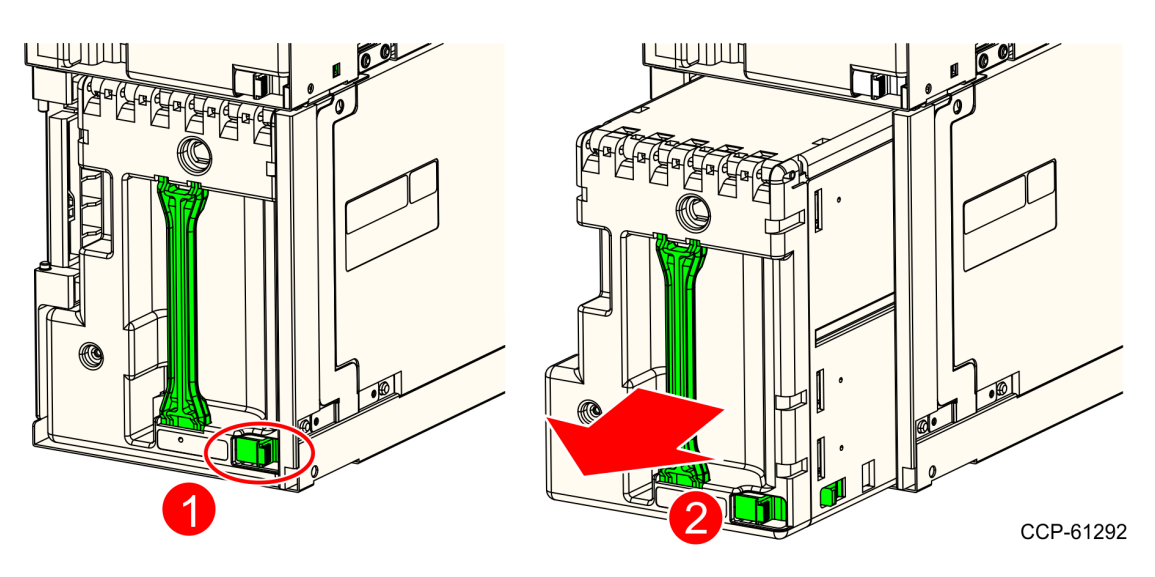

4. In the Remove the Cash Box Verification window, Select **OK** to verify that the Notebox (Cashbox) Module has been removed. The *Re-insert the Cash Box and lock the Cabinet* window is displayed.

| Components      |                   |                                  |                                                |                      |                      |        |
|-----------------|-------------------|----------------------------------|------------------------------------------------|----------------------|----------------------|--------|
| NCR GSR50 N     | ote Recycler Ser  | vice Object, (c) 2004 NCR, OPOS  | Version: 1.2.0, 11.5.196.1                     |                      |                      | Exit   |
| Firmware: Mai   | n: AA2900 1804    | 05, Boot: AA0800 161027, BV: U   | 150111                                         |                      |                      |        |
| evice Status:   |                   |                                  |                                                |                      |                      |        |
| The GSR50 is i  | n a healthy state | , Error: 0000, Operation Success |                                                | *                    | Reset                | Talies |
|                 |                   |                                  |                                                |                      | ^                    |        |
|                 |                   | D N. C . D                       |                                                |                      |                      |        |
| 10dule Status - | -                 | Denom/NoteLount/Lurrency-        | Discuss (Durse (Lond                           | Acceptor             | 1                    |        |
| tain –          | UK                |                                  | Dispense / Puige / Loau                        | Accept Notes         | Validator Log        |        |
| .oader          | Empty             | USD100:0                         | 0 - Load                                       | Save Note Image to   | a file               |        |
| Cash Box        | Normal            | 100:6,200:0,500:0,1000:0,20      | 00 GSR50 Cash Recycler                         | X                    | dille                |        |
| ecucler 1F      | Full              | USD100:1                         |                                                |                      | E Luci               | _      |
|                 |                   | USD100-1                         | Verify Authorization:                          | PN2 Main             | Error Maint          |        |
| fecycler TH     | Full              | 1050100.1                        | - Chily Rathonization.                         | PN1 Main             | FALSE Ok             |        |
| Recycler 2F     | Full              | USD100:1                         | Remove the Cash Box<br>Then press Ok to verify | C Main               | FALSE Ok             |        |
| ecycler 2R      | Full              | USD100:1                         |                                                | UT2 Main<br>UT1 Main | FALSE OK<br>FALSE OK |        |
| ecucler 3F      | Full              | USD100:1                         |                                                | 3 Main               | FALSE Ok             |        |
| -               |                   | USD100-1                         | OK Cancel                                      | 2 Main               | FALSE OK             |        |
| lecycler 3H     | Full              |                                  |                                                | CK Main              | FALSE OK             |        |
|                 |                   | Denomination Serial No           | umber                                          | TTAG Main            | FALSE Ok             |        |
|                 |                   |                                  |                                                |                      |                      | 1      |
|                 |                   | SCO ID                           |                                                | Main Lo              | Lash Box             | ]      |
|                 |                   |                                  |                                                | Recycler 1 Recy      | cler 2 Recycler 3    | 1      |
|                 |                   |                                  |                                                |                      |                      | -      |
|                 |                   |                                  |                                                |                      |                      |        |
|                 |                   |                                  |                                                |                      |                      |        |

5. Re-insert and then push the Notebox (Cashbox) Module into the corresponding frame until it snaps in place.

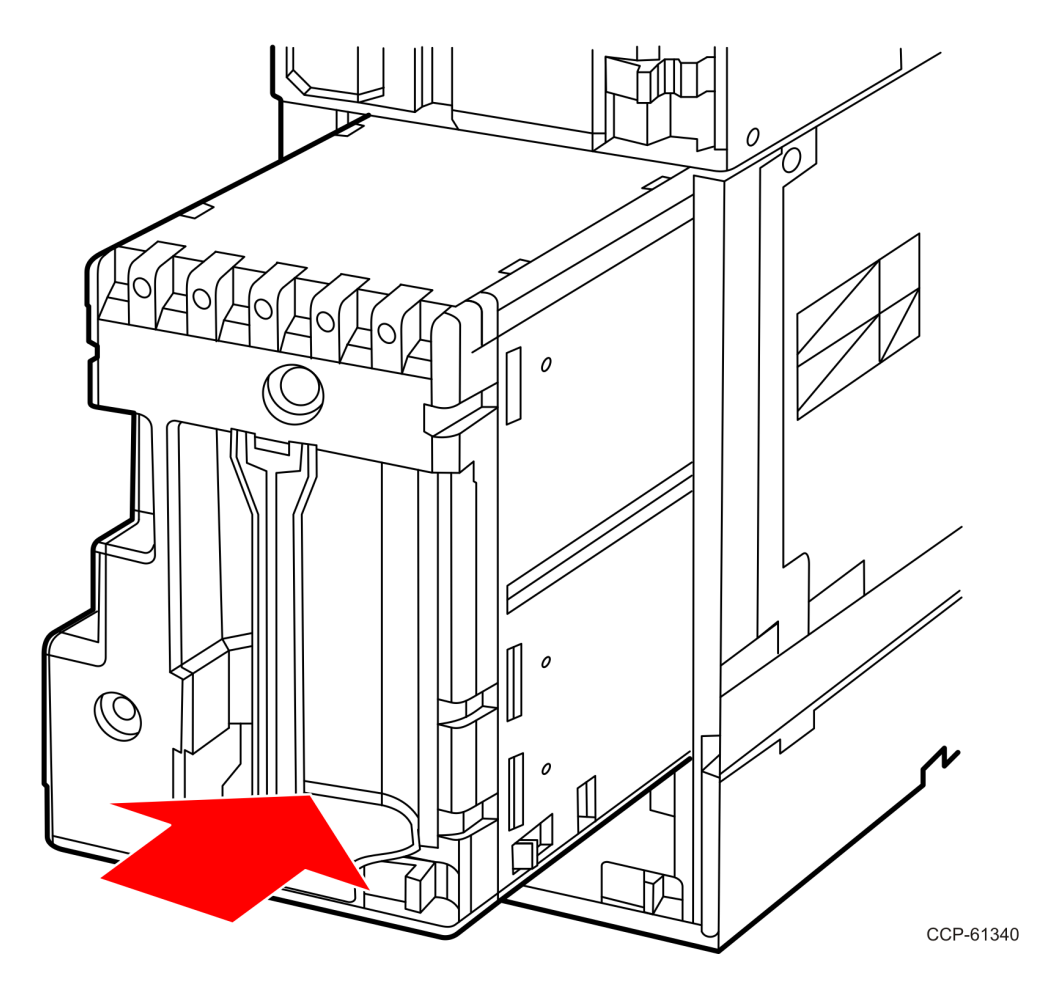

6. On the Reinsert the CashBox and lock the Cabinet window, select **OK** to verify that the Notebox (Cashbox) has been inserted back to the GSR50 Note Recycler.

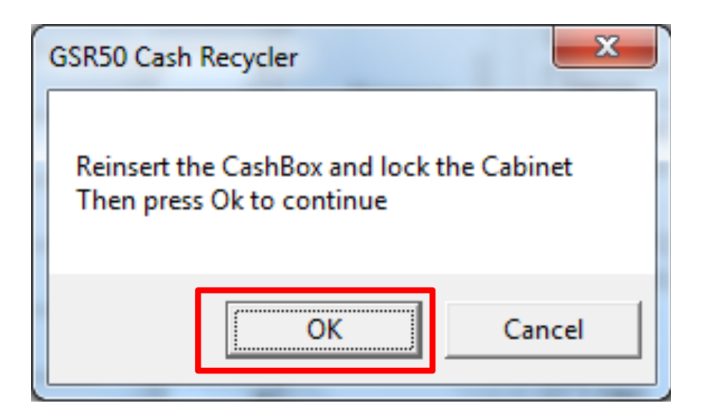

7. Remove the notes from the *Exit Slot* of the Note Acceptor.

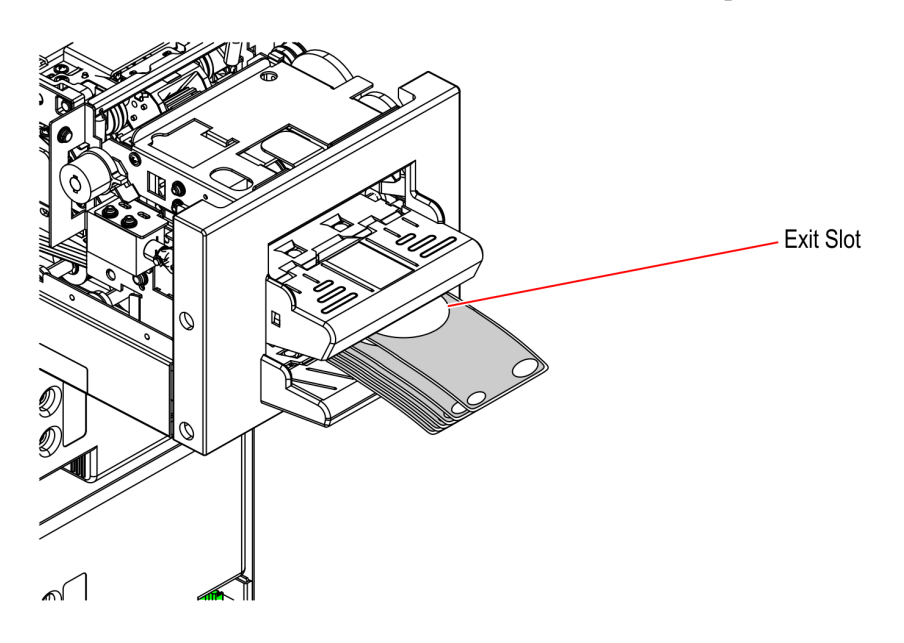

CCP-74585

To purge the note from each *Recycler drum* to the *Notebox* (*Cashbox*), refer to <u>*Purging*</u> <u>Notes from each Recycler Drum to the Notebox (Cashbox)</u> on the next page.

#### Purging Notes from each Recycler Drum to the Notebox (Cashbox)

To purge a note from each Recycler drum, follow these steps:

1. In the Fujitsu GSR50 window, select Accept Notes.

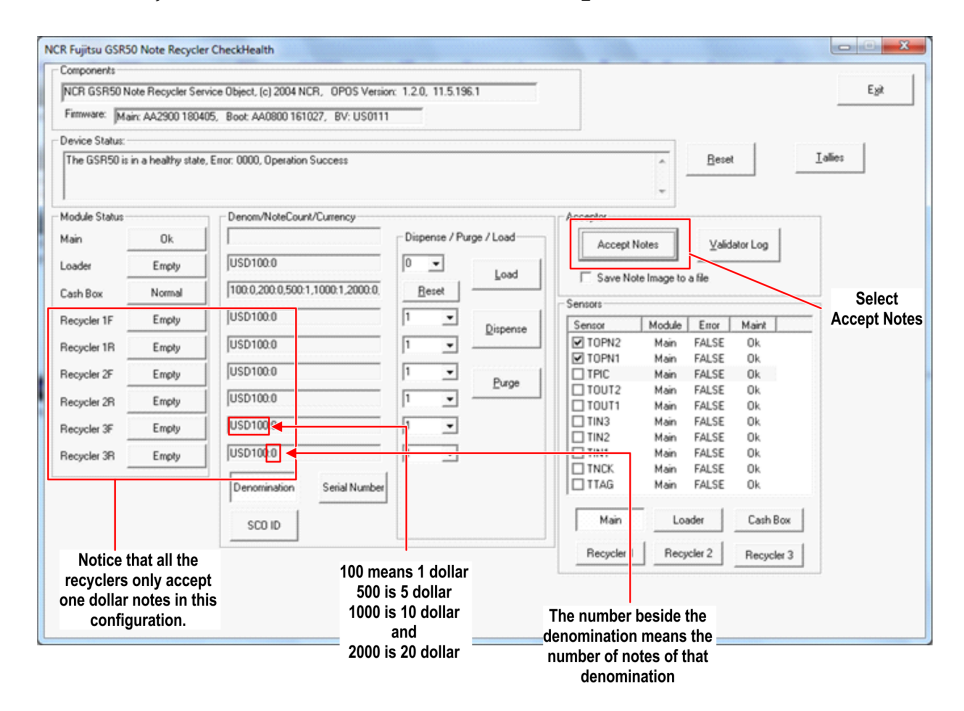

2. Insert the notes into the *Entry Slot* of the Note Acceptor as shown in the image below.

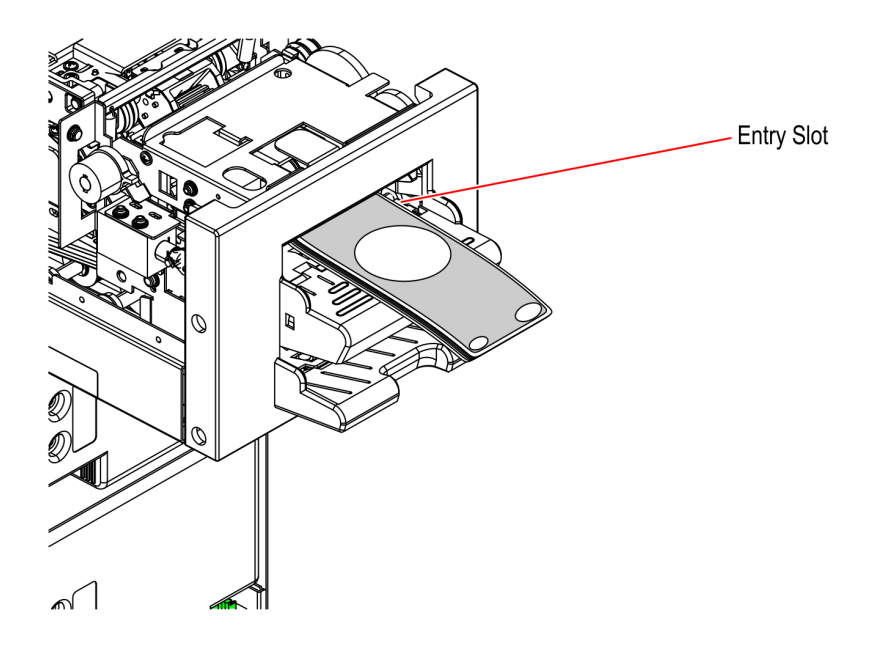

CCP-74584

3. From the *Dispense/Purge/Load* drop-down list under *Recycler*, select **All** and then select **Purge** as shown in the image below.

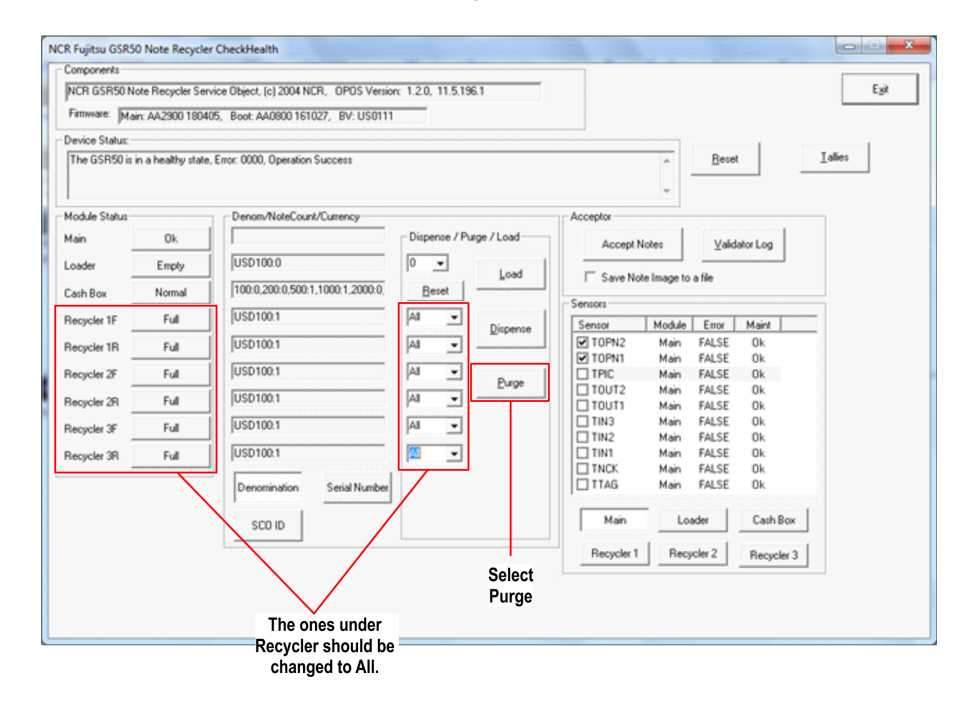

4. Wait while the bills are purged to the cash box.

| omponents                          |                           |                                |                               |                  |                      |        |
|------------------------------------|---------------------------|--------------------------------|-------------------------------|------------------|----------------------|--------|
| NCR GSR50 N                        | ote Recycler Ser          | vice Object, (c) 2004 NCR, OP( | OS Version: 1.2.0, 11.5.196.1 |                  |                      | Esit   |
| Firmware: Ma                       | in: AA2900 1804           | 05, Boot AA0800 161027, BV     | U\$0111                       |                  |                      |        |
| Device Status: -                   |                           |                                |                               |                  |                      |        |
| minutes to com<br>Purging All from | plete.<br>Recycler 1 Fron | ×                              |                               | ĵ.               | Beset                | ∐alles |
| I<br>Module Status -               |                           | Denom/NoteCount/Current        | .y                            | Acceptor         |                      |        |
| Main                               | Ok                        |                                | Dispense / Purge / Load       | Accept Notes     | ValidatorLog         |        |
| .oader                             | Emply                     | USD100.0                       | load                          | C Sup Note Image | Langer con           |        |
| Cash Box                           | Normal                    | 100.0.200.0.500.1.1000         | 00000                         | 1 Strendstringer | 0,0100               |        |
| Recycler 1F                        | Ful                       | USD100:1                       | ease wart                     | Module           | Error Maint          |        |
| Recycler 1R                        | Full                      | USD100.1                       | Wait for Purge                | Main             | FALSE Ok             |        |
| Recycler 2F                        | Full                      | USD100.1                       |                               | Main             | FALSE OK<br>FALSE OK |        |
| Recycler 2R                        | Ful                       | USD100.1                       | Al V                          | Main             | FALSE OK             |        |
| Recycler 3F                        | Ful                       | USD100.1                       | All 👻                         | TIN3 Main        | FALSE Ok             |        |
| Recursies 2B                       | 5.4                       | USD100.1                       |                               | TIN2 Main        | FALSE OK<br>FALSE OK |        |
| integrated and                     | 1.00                      |                                |                               | TNCK Main        | FALSE Ok             |        |
|                                    |                           | Denomination Serial            | Number                        | TTAG Main        | FALSE Ok             |        |
|                                    |                           | SCO ID                         |                               | Main L           | oader Cash Bo        | 34     |
|                                    |                           |                                |                               | Recycler 1 Re    | cycler 2 Recycler    | 13     |
|                                    |                           |                                |                               | L                |                      |        |
|                                    |                           |                                |                               |                  |                      |        |

5. Verify that the Recyclers have changed to "0" note count and the increase of notes in the Notebox (Cashbox) matches the notes that were in the Recycler drums prior to purging.

| NCR GSR50 N    | ote Recycler Ser   | vice Object, (c) 2004 NCR, OPOS Version | n: 1.2.0, 11.5.19 | 6.1        |            |             |              |            | E              |
|----------------|--------------------|-----------------------------------------|-------------------|------------|------------|-------------|--------------|------------|----------------|
| Firmware: Ma   | n: AA2900 1804     | 05, Boot: AA0800 161027, BV: US0111     |                   |            |            |             |              |            |                |
| Device Status: |                    |                                         |                   |            |            |             |              |            |                |
| The GSR50 is i | in a healthy state | Error: 0000, Operation Success          |                   |            |            | ~           | <u>R</u> ese | ł          | <u>I</u> alies |
|                |                    |                                         |                   |            |            |             |              |            |                |
| 4 . 4 . 6      |                    | D                                       |                   |            | A          |             |              |            |                |
| nodule Status  |                    | Denom/NoteCount/Currency                |                   |            | Acceptor   |             |              |            |                |
| fain           | Ok                 |                                         | Dispense / Pu     | rge / Load | Accept N   | lotes       | ⊻alic        | lator Log  |                |
| .oader         | Empty              | USD100.0                                | 0 -               | Load       | E courte   |             |              |            |                |
| Cash Box       | Normal             | 100.6,200.0,500.1,1000.1,2000.0,        | Beset             | - Form     | I Save No  | te image to | a he         |            |                |
|                | <b>5</b>           | USD1000                                 |                   |            | Sensors    |             |              |            |                |
| fecycler 1F    | Empty              | 10301000                                | 1º •              | Dispense   | Sensor     | Module      | Enor         | Maint      | _              |
| Recycler 1R    | Empty              | USD100.0                                | 0 💌               |            | TOPN2      | Main        | FALSE        | 0k         |                |
| Recycler 2F    | Emply              | USD100.0                                | 0 •               |            | TPIC       | Main        | FALSE        | 0k         |                |
|                | - + v              | LUED100.0                               |                   | Purge      | TOUT2      | Main        | FALSE        | Ok         |                |
| Recycler 2R    | Empty              | 10501000                                | 10 ·              |            | TOUT1      | Main        | FALSE        | 0k         |                |
| Recycler 3F    | Empty              | USD100.0                                | 0 🗸               |            | TIN3       | Main        | FALSE        | Ok         |                |
| Recurler 3R    | Emoty              | USD100.0                                | 0 -               |            |            | Main        | FALSE        | 0k         |                |
| -              | rubb               |                                         | ·                 |            | TNCK.      | Main        | FALSE        | 0k         |                |
|                |                    | Denomination Senamonioer                | 1                 |            | TTAG       | Main        | FALSE        | 0k         |                |
|                |                    |                                         |                   |            | Heir       |             | . 1          | Cubbu      |                |
|                |                    | SCO ID                                  |                   |            | Man        |             | 19061        | Lash Box   |                |
|                |                    | L                                       |                   |            | Recycler 1 | Recy        | cler 2       | Recycler 3 |                |
|                |                    |                                         |                   |            |            |             |              |            |                |

**Note:** If the Recyclers doesn't change to "0", there's a possibility that the notes are jammed in the Recycler drum. For more information, refer to *Jams in the Recycler Module*.

Depending on the existing configuration, do any of the following:

- Replenish a note from the Loader Cassette from the Recycler drum. For more information, refer to <u>Replenishing Notes from the Loader Cassette to the Recycler Drum</u> on the facing page. This procedure is only applicable for GSR50 Note Recycler with Loader Cassette Module.
- Remove the notes from the Notebox (Cashbox). For more information, refer to <u>Removing Notes from the Notebox (Cashbox)</u> on page 69.

#### Replenishing Notes from the Loader Cassette to the Recycler Drum

This procedure is only applicable to GSR50 Note Recycler with Loader Cassette Module. To replenish a note from the Loader Cassette to a Recycler drum, follow these steps:

- 1. Place the notes to the Loader Cassette by doing the following:
  - a. Remove the Loader Cassette from the GSR50 Note Recycler unit by moving the green latch to the left and then pull the Loader Cassette from the chassis, as shown in the image below.

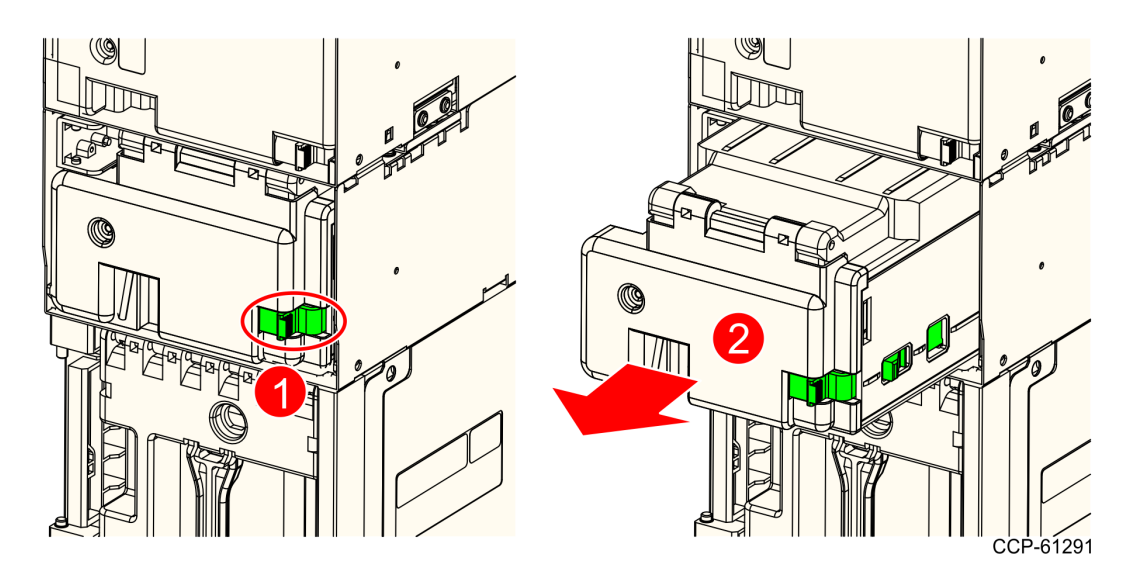

b. At the back of the Loader Cassette, push down the green button to release the lid.

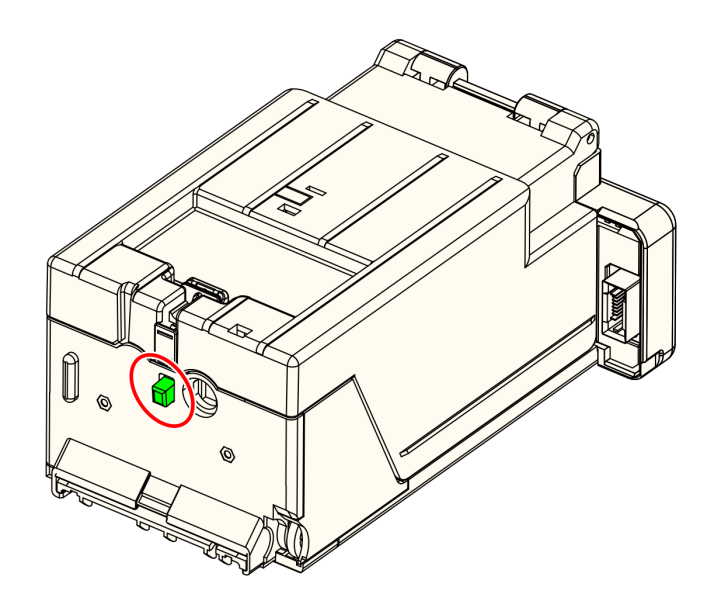

CCP-61294

c. Lift the lid to open the Loader Cassette.

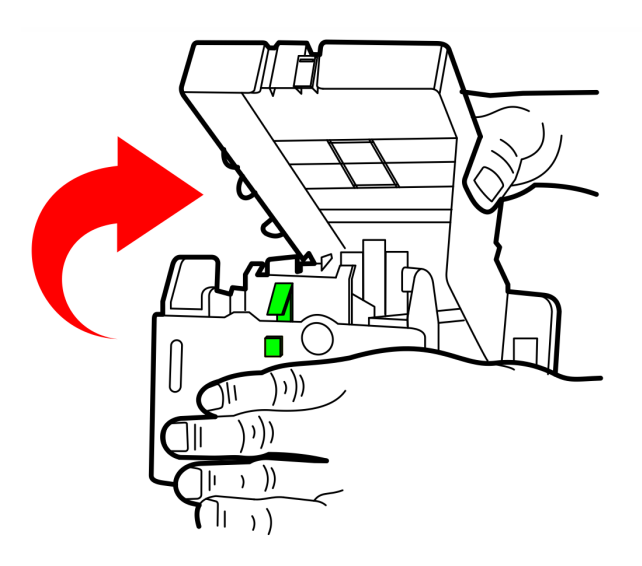

CCP-61295

d. Place the notes in the Loader Cassette. Make sure that the notes are under the clip as shown in the image below.

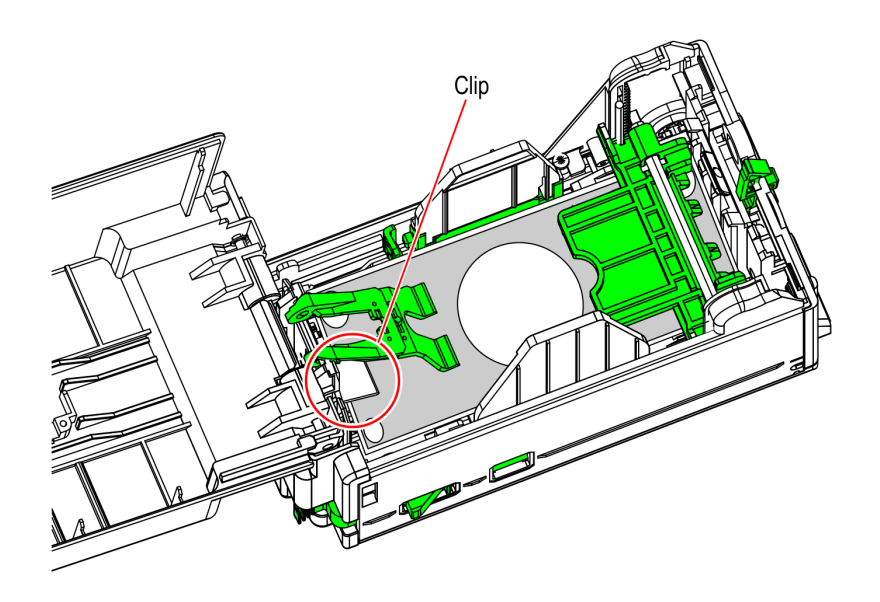

CCP-74587

- e. Close the lid of the Loader Cassette. Insert and then push the Loader Cassette into the Loader Frame until it snaps in place.

2. In the Fujitsu GSR50 window under Dispense/Purge/Load, change the Loader dropdown list to **All** and select **Load** as shown in the image below.

| NCR GSR50 N      | ote Recycler Ser   | vice Object, (c) 2004 NCR, OPOS Version | 1.2.0, 11.5.196.1  |          | Ejyt                             |
|------------------|--------------------|-----------------------------------------|--------------------|----------|----------------------------------|
| Firmware: Mai    | rc AA2900 1804     | 05, Boot AA0800 161027, BV: US0111      |                    |          |                                  |
| Device Status: - |                    |                                         |                    |          |                                  |
| The GSR50 is i   | in a healthy state | Error: 0000, Operation Success          |                    | S        | elect <u>A</u> Beset Ialies      |
|                  |                    | Change to All                           |                    | L        | _oad                             |
|                  |                    | - · · · · · · · · · · · · · · · · · · · |                    | Ī        |                                  |
| Module Status    |                    | Denom/NoteCount/Currency                |                    |          | Acceptor                         |
| Main             | Ok                 |                                         | Dispense / Purge / | Load     | Accept Notes Validator Log       |
| Loader           | Empty              | USD100.0                                | All 💌              | Load     |                                  |
| Cash Box         | Normal             | 100.6,200.0,500.1,1000.1,2000.0         | <u>B</u> eset      | -        |                                  |
| Recycler 1F      | Empty              | USD100.0                                | 0 -                |          | Sensor Module Error Maint        |
| Recycler 1R      | Empty              | USD100:0                                | 0 -                | Lispense | TOPN2 Main FALSE Ok              |
| December 2E      | Fuch               | [USD100.0                               | 0 -                |          | TOPN1 Main FALSE Ok              |
| necyclei zr      | Linply             |                                         |                    | Purge    | TOUT2 Main FALSE OK              |
| Recycler 2R      | Empty              | USD100.0                                | 0                  |          | TOUT1 Main FALSE Ok              |
| Recycler 3F      | Empty              | USD100:0                                | 0 💌                |          | TIN3 Main FALSE Ok               |
| Decusive 20      | Enab               | USD1000                                 |                    |          | TIN2 Main FALSE Ok               |
| necyclei on      | Empty              |                                         | 1* -               |          | TNCK Main FALSE Ok               |
|                  |                    | Denomination Serial Number              |                    |          | TTAG Main FALSE Ok               |
|                  |                    | · · · · · · · · · · · · · · · · · · ·   |                    |          |                                  |
|                  |                    | SCO ID                                  |                    |          | Main Loader Cash Box             |
|                  |                    |                                         |                    |          | Recycler 1 Recycler 2 Recycler 3 |
|                  |                    |                                         |                    |          |                                  |

3. Enter the number of notes you want to load then select Load. Wait for it to load.

| Load the Loader                                                                                                    |
|----------------------------------------------------------------------------------------------------|
| <ol> <li>Remove the Loader</li> <li>Empty the loader.</li> <li>Add notes - sorted by denomination. Place all Loader<br/>denomination notes on top only.</li> <li>Replace the Loader</li> <li>Enter the total note counts for the loader denomination</li> <li>Press the load button.</li> </ol> |
| USD: 100 6                                                                                                    |
| Load Cancel                                                                                                    |

4. Verify that all the Recyclers have notes and the Loader has zero, as shown in the image below.

**Example:** Illustration below shows USD as currency and 100 = \$1 note. This may vary depending on the country and configuration of the GSR50 Note Recycler.

| 2011ground has                  |                              |                                        |                       |       |            |              |               |             |                |
|---------------------------------|------------------------------|----------------------------------------|-----------------------|-------|------------|--------------|---------------|-------------|----------------|
| NCR GSR50 N                     | ote Recycler Ser             | vice Object, (c) 2004 NCR, OPOS Versio | n: 1.2.0, 11.5.196.1  |       |            |              |               |             | Ež             |
| Firmware: Ma                    | in: AA2900 1804              | 05, Boot AA0800 161027, BV: US0111     |                       |       |            |              |               |             |                |
| Device Status: -                |                              |                                        |                       |       |            |              |               | 1           |                |
| The GSR50 is i<br>Replenish Com | in a healthy state<br>pleted | Error: 0000, Operation Success         |                       |       |            | <u></u>      | <u>R</u> eset |             | <u>I</u> alies |
| ,<br>Module Status -            |                              | Denom/NoteCount/Currency               |                       |       | Acceptor   |              |               |             |                |
| Main                            | 0k                           |                                        | Dispense / Purge / Lo | ed be | Accept No  | tes          | Validato      | Log         |                |
| Loader                          | Empty                        | USD100.0                               | 0 •                   | . 1   |            |              |               |             |                |
| Cash Box                        | Normal                       | 100.6,200.0,500.1,1000.1,2000.0        | Reset                 | ad    | Save Note  | Image to a f | ile           |             |                |
| Recycler 1F                     | Full                         | USD100:1                               | 0 •                   | 16    | Sensors    | Madula       | Euro A        | A size 1    | -              |
| Recycler 1B                     | Ful                          | USD100:1                               | 0 •                   | ense  | TOPN2      | Main F       | ALSE          | Ok          | -              |
| Passalar 25                     | 6.4                          | USD1001                                | 0 1                   |       | TOPN1      | Main F       | ALSE          | Ok<br>Oh    |                |
|                                 | Full                         | 1000100.1                              | Pu Pu                 | rge   |            | Main F       | ALSE          | 0k          |                |
| Recycler 2R                     | Full                         | 0501001                                | 10 -                  |       | TOUT1      | Main F       | ALSE          | 0k          |                |
| Recycler 3F                     | Full                         | USD100:1                               | 0 🔹                   |       | TIN3       | Main F       | ALSE          | 0k          |                |
| Recucler 3R                     | Eul                          | USD100:1                               | 0 •                   |       |            | Main F       | ALSE          | 0k          |                |
| -                               | 1.04                         |                                        |                       |       | TNCK.      | Main F       | ALSE          | 0k          |                |
|                                 |                              | Denomination Serial Number             | •                     |       | TTAG       | Main F       | ALSE          | 0k          |                |
|                                 |                              |                                        |                       |       | Main       | Loade        | .             | Cath Box    |                |
|                                 |                              | SCUID                                  |                       |       | 1 run      |              |               | 5-5-1- D-04 |                |
|                                 |                              |                                        |                       |       | Recycler 1 | Recycle      | #2            | Recycler 3  |                |
|                                 |                              |                                        |                       | L.    |            |              |               |             |                |

To purge the notes from each Recycler from each drum, refer to <u>Purging Notes from each</u> <u>Recycler Drum to the Notebox (Cashbox)</u> on page 62.

### Removing Notes from the Notebox (Cashbox)

To remove the notes from the Notebox (Cashbox), follow these steps:

1. Remove the Notebox (Cashbox) Module by moving the green latch to the left and then pulling the Notebox (Cashbox) Module from the chassis, as shown in the image below.

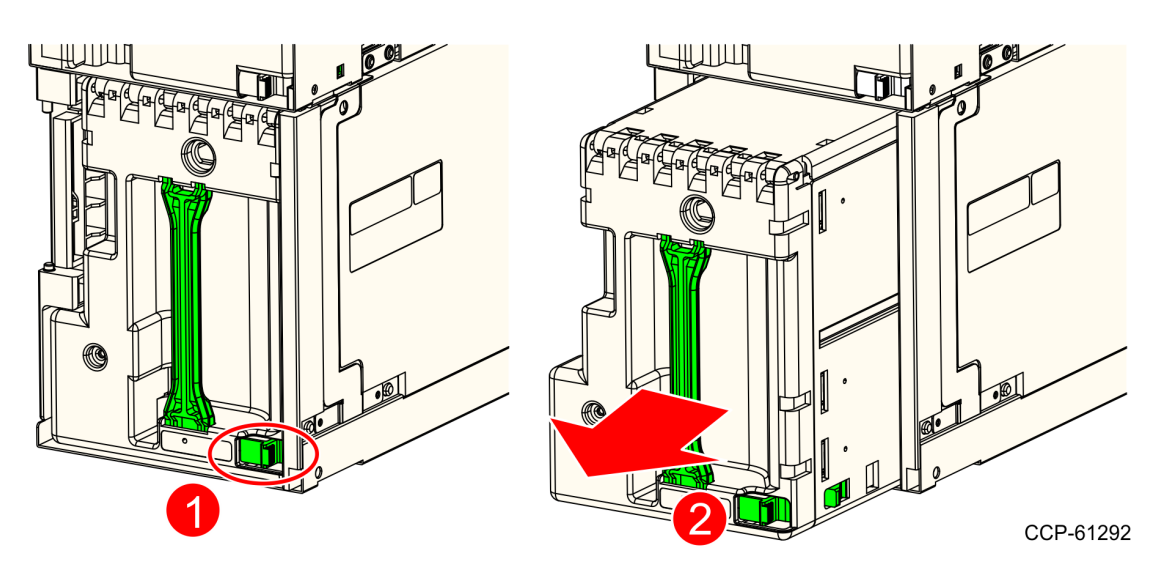
- 2. Hold the Cashbox, slide the lid in the directions shown, then lift to open the Notebox (Cashbox).
- **Note:** Do not let go of the lid. If you slide the lid and then let go, the spring pulls it back in palce and you can't lift it.

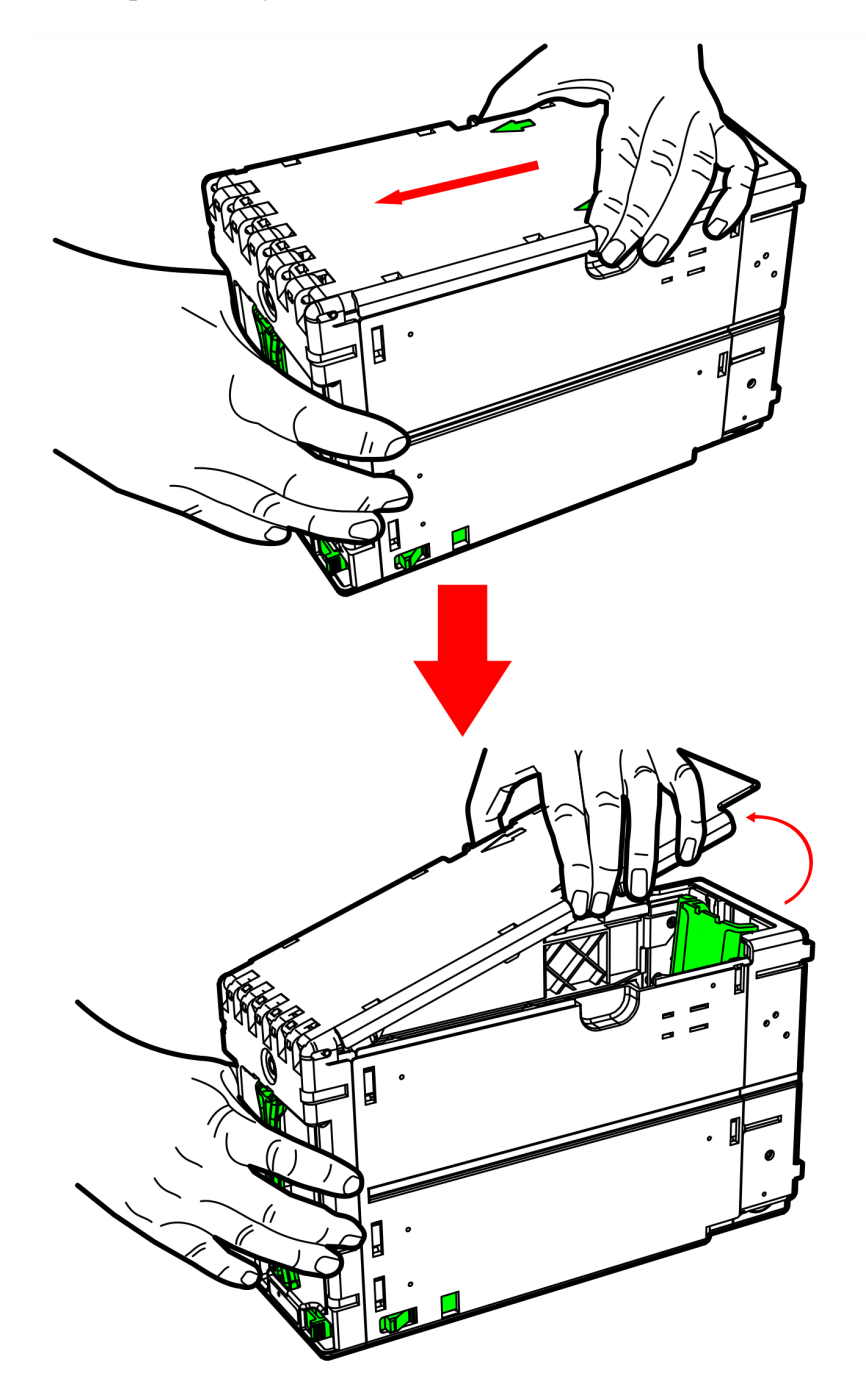

CCP-61304

3. Slide the green Pusher to remove notes.

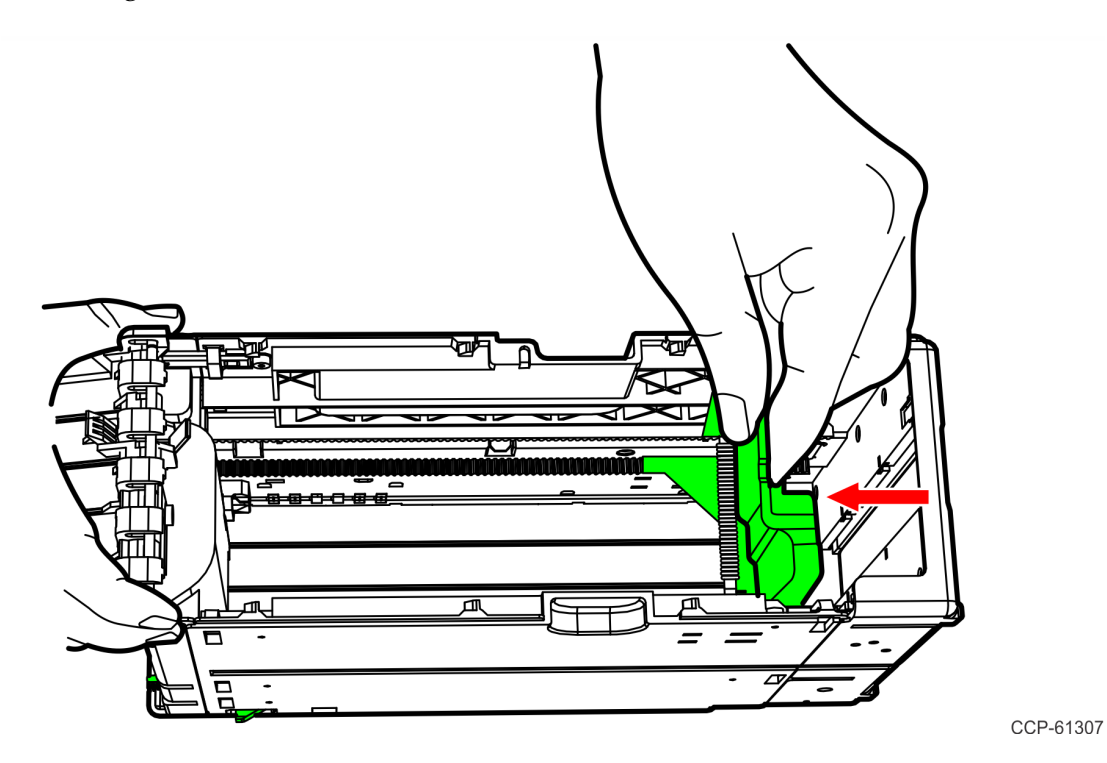

4. Close and then push down the lid until it snaps in place.

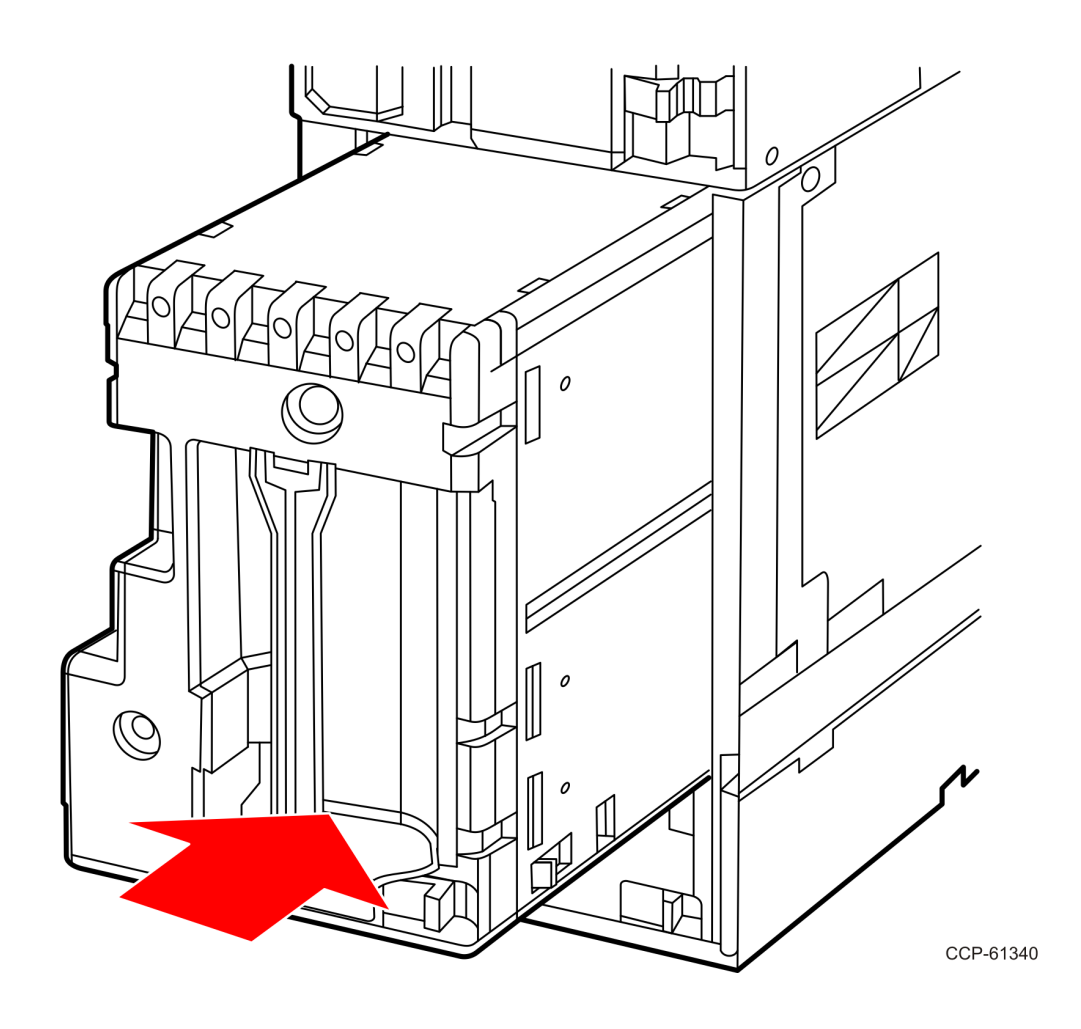

5. Insert and then push the Notebox (Cashbox) Module into the corresponding frame until it snaps in place.